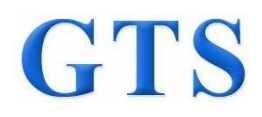

Report No.: GTS201903000031E03

# **RF Exposure REPORT**

| Applicant:                           | SHENZHEN WLINK TECHNOLOGY CO., LIMITED                                                                     |  |  |  |
|--------------------------------------|----------------------------------------------------------------------------------------------------|--|--|--|
| Address of Applicant:                | 319, YiBen Electronic Business Building, NO.1063 ChaGuang<br>Road, XiLi, NanShan District, ShenZhen, China |  |  |  |
| Manufacturer/Factory:                | SHENZHEN WLINK TECHNOLOGY CO., LIMITED                                                                     |  |  |  |
| Address of<br>Manufacturer/ Factory: | 319,YiBeng Building,ChaGuang Road, XiLi town,NanShan<br>District,Shenzhen,GuangDong,China                  |  |  |  |
| Equipment Under Test (E              | UT)                                                                                                    |  |  |  |
| Product Name:                        | Industrial 3G/4G Cellular RTU                                                                              |  |  |  |
| Model No.:                           | WL-D82                                                                                                    |  |  |  |
| Applicable standards:                | EN 62311: 2008                                                                                             |  |  |  |
| Date of sample receipt:              | March 05, 2019                                                                                             |  |  |  |
| Date of Test:                        | March 06-25, 2019                                                                                          |  |  |  |
| Date of report issue:                | April 01, 2019                                                                                             |  |  |  |
| Test Result :                        | PASS *                                                                                                    |  |  |  |

\* In the configuration tested, the EUT complied with the standards specified above.

The CE mark as shown below can be used, under the responsibility of the manufacturer, after completion of an EC Declaration of Conformity and compliance with all relevant EC Directives. The protection requirements with respect to electromagnetic compatibility contained in Directive 2014/53/EU are considered.

8019

[ F

#### **Robinson Lo** Laboratory Manager

This results shown in this test report refer only to the sample(s) tested, this test report cannot be reproduced, except in full, without prior written permission of the company. The report would be invalid without specific stamp of test institute and the signatures of compiler and approver.

#### Report No.: GTS201903000031E03

# 2 Version

| Report No.         | Version No. | Date           | Description                     |
|--------------------|-------------|----------------|---------------------------------|
| GTS201903000029E03 | 00          | March 25, 2019 | Original                        |
| GTS201903000031E03 | 01          | April 01, 2019 | Change model number, applicant, |
|                    |             |                | manufacturer and factory        |
|                    |             |                |                                 |
|                    |             |                |                                 |
|                    |             |                |                                 |

Prepared By:

Bill. yuan

Date:

Date:

April 01, 2019

Project Engineer

nson

April 01, 2019

Check By:

Reviewer

# GTS

#### Report No.: GTS201903000031E03

# 3 Contents

|      |                                                 | Page |
|------|-------------------------------------------------|------|
| 1 C  | OVER PAGE                                       | 1    |
| 2 VI | ERSION                                          | 2    |
| 3 C  | ONTENTS                                         | 3    |
| 4 G  | ENERAL INFORMATION                              | 4    |
| 4.1  | GENERAL DESCRIPTION OF EUT                      | 4    |
| 4.2  | TEST FACILITY                                   | 6    |
| 4.3  | TEST LOCATION                                   | 6    |
| 4.4  | DESCRIPTION OF SUPPORT UNITS                    | 6    |
| 4.5  | DEVIATION FROM STANDARDS                        | 6    |
| 4.6  | ABNORMALITIES FROM STANDARD CONDITIONS          | 6    |
| 4.7  | OTHER INFORMATION REQUESTED BY THE CUSTOMER     | 6    |
| 5 т  | ECHNICAL REQUIREMENTS SPECIFICATION IN EN 62311 | 7    |

# 4 General Information

# 4.1 General Description of EUT

| Product Name:       | Industrial 3G/4G Cellular RTU                                                                              |  |  |
|---------------------|----------------------------------------------------------------------------------------------------|--|--|
| Model No.:          | WL-D82                                                                                                    |  |  |
| Power Supply:       | Adapter:<br>Model: SAW12D-120-1000G<br>Input: AC 100-240V, 50/60Hz, 0.3A<br>Output: DC 12V, 1000mA         |  |  |
| GSM                 |                                                                                                    |  |  |
| Support Band:       | GSM 900/DCS1800                                                                                            |  |  |
| Tx Frequency Range: | GSM 900: 880~915MHz<br>DCS1800: 1710~1785MHz                                                               |  |  |
| Rx Frequency Range: | GSM900:925~960MHz<br>DCS1800:1805 ~1880MHz                                                                 |  |  |
| Modulation Type:    | GMSK for GSM/GPRS<br>8PSK for EGPRS                                                                        |  |  |
| GPRS/EGPRS Class:   | 12                                                                                                    |  |  |
| Antenna Type:       | External antenna                                                                                           |  |  |
| Antenna Gain:       | 4.0dBi(Max)                                                                                                |  |  |
| WCDMA               |                                                                                                    |  |  |
| Support Band:       | WCDMA Band I / VIII                                                                                        |  |  |
| Tx Frequency Range: | WCDMA BAND I: 1920MHz-1980MHz<br>WCDMA BAND VIII: 880MHz-915MHz                                            |  |  |
| Rx Frequency Range: | WCDMA BAND I: 2110MHz-2170MHz<br>WCDMA BAND VIII: 925MHz-960MHz                                            |  |  |
| Modulation Type:    | QPSK/16QAM(WCDMA uplink/HSUPA)<br>QPSK/64QAM(WCDMA downlink/HSDPA)                                         |  |  |
| Antenna Type:       | External antenna                                                                                           |  |  |
| Antenna Gain:       | 4.0dBi(Max)                                                                                                |  |  |
| LTE                 |                                                                                                    |  |  |
| Support Band:       | LTE Band 1/3/7/8/20/38/40                                                                                  |  |  |
| Tx Frequency Range: | LTE Band 1: 1920-1980MHz<br>LTE Band 3: 1710-1785MHz<br>LTE Band 7: 2500-2570MHz<br>LTE Band 8: 880-915MHz |  |  |
|                     | LTE Band 20: 832-862MHz<br>LTE Band 38: 2570-2620MHz<br>LTE Band 40: 2300-2400MHz                          |  |  |
| Rx Frequency Range: | LTE Band 1: 2110-2170MHz<br>LTE Band 3: 1805-1880MHz                                                       |  |  |

Global United Technology Services Co., Ltd.

No. 123-128, Tower A, Jinyuan Business Building, No.2, Laodong Industrial Zone,

Xixiang Road, Baoan District, Shenzhen, Guangdong, China

Telephone: +86 (0) 755 2779 8480 Fax: +86 (0) 755 2779 8960

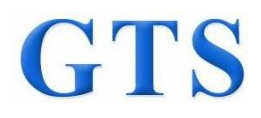

# Report No.: GTS201903000031E03LTE Band 7: 2620-2690MHzLTE Band 8: 925-960MHzLTE Band 20: 791-821MHzLTE Band 38: 2570-2620MHzLTE Band 40: 2300-2400MHzModulation Type:QPSK/16QAM(uplink)<br/>QPSK/64QAM(downlink)Antenna Type:External antennaAntenna Gain:4.0dBi(Max)

## 4.2 Test Facility

The test facility is recognized, certified, or accredited by the following organizations:

#### • FCC — Registration No.: 381383

Global United Technology Services Co., Ltd., Shenzhen EMC Laboratory has been registered and fully described in a report filed with the (FCC) Federal Communications Commission. The acceptance letter from the FCC is maintained in files. Registration 381383.

#### • Industry Canada (IC) — Registration No.: 9079A-2

The 3m Semi-anechoic chamber of Global United Technology Services Co., Ltd. has been registered by Certification and Engineering Bureau of Industry Canada for radio equipment testing with Registration No.: 9079A-2.

#### • NVLAP (LAB CODE:600179-0)

Global United Technology Services Co., Ltd., is accredited by the National Voluntary Laboratory Accreditation Program (NVLAP). LAB CODE:600179-0.

### 4.3 Test Location

All tests were performed at: Global United Technology Services Co., Ltd. No. 123-128, Tower A, Jinyuan Business Building, No.2, Laodong Industrial Zone, Xixiang Road, Baoan District, Shenzhen, Guangdong, China Tel: 0755-27798480 Fax: 0755-27798960

## 4.4 Description of Support Units

None.

#### 4.5 Deviation from Standards

None.

#### 4.6 Abnormalities from Standard Conditions

None.

#### 4.7 Other Information Requested by the Customer

None.

# 5 Technical Requirements Specification in EN 62311

| Test Requirement:                           | EN 62311                                                                                                    |                              |                              |                 |                                                                     |  |
|---------------------------------------------|----------------------------------------------------------------------------------------------------|------------------------------|------------------------------|-----------------|---------------------------------------------------------------------|--|
| Test Method:                                | EN 62311                                                                                                    |                              |                              |                 |                                                                     |  |
| General Description of<br>Applied Standards | EN 62311 Generic standard to demonstrate the compliance of electronic<br>and electrical apparatus with the basic restrictions related to human<br>exposure to electromagnetic fields (0 Hz–300 GHz) is to demonstrate the<br>compliance of apparatus with the basic restrictions or reference levels on<br>exposure of the general public related to electric, magnetic,<br>electromagnetic fields as well as induced and contact current. |                              |                              |                 |                                                                     |  |
| Limit:                                      | According to EN 62311, the criteria listed in the below table shall be used to evalouate the environmental inpact of human exposure to radio-frequency (RF) radiation as specified table 2 of Council Recommendation 1999/519/EC.                                                                                                    |                              |                              |                 |                                                                     |  |
|                                             | Frequency<br>range                                                                                                    | E-field<br>strength<br>(V/m) | H-field<br>strength<br>(A/m) | B-field<br>(μT) | Equivalent plane<br>wave power<br>density<br>S <sub>eq</sub> (W/m²) |  |
|                                             | 0-1 Hz                                                                                                    | _                            | 3,2 × 104                    | $4 \times 10^4$ | -                                                                   |  |
|                                             | 1-8 Hz 10 000 $3,2 \times 10^4/f^2$ $4 \times 10^4/f^2$ —                                                                                                    |                              |                              |                 |                                                                     |  |
|                                             | 8-25 Hz 10 000 4 000/f 5 000/f -                                                                                                    |                              |                              |                 |                                                                     |  |
|                                             | 0,025-0,8 kHz                                                                                                    | 250/F                        | 4/t                          | 5/f             | _                                                                   |  |
|                                             | 0,8-3 KHZ                                                                                                    | 250/1                        | 5                            | 6,25            | _                                                                   |  |
|                                             | 3-150 KHz                                                                                                    | 87                           | 5                            | 6,25            | _                                                                   |  |
|                                             | 0,15-1 MHz                                                                                                    | 87                           | 0,73/f                       | 0,92/f          | _                                                                   |  |
|                                             | 1-10 MHz                                                                                                    | 37/1                         | 0,73/1                       | 0,92/1          | 2                                                                   |  |
|                                             | 400-2.000 MHz                                                                                                    | 1 375 A/2                    | 0.0037 fl/2                  | 0,092           | £200                                                                |  |
|                                             | 2-300 GHz                                                                                                    | 61                           | 0,16                         | 0,20            | 10                                                                  |  |
|                                             |                                                                                                    |                              |                              |                 |                                                                     |  |
|                                             | Notes:                                                                                                    |                              |                              |                 |                                                                     |  |
|                                             | 1. $f$ as indicated in the                                                                                                    | e frequency range colu       | mn.                          |                 |                                                                     |  |
| Test method:                                | According to the Far field calculation formula:                                                                                                    |                              |                              |                 |                                                                     |  |
|                                             | Far Field Calculation Formula                                                                                                    |                              |                              |                 |                                                                     |  |
|                                             | $E = \frac{\sqrt{30PG(\theta, \phi)}}{r}$ $G = \text{antenna gain relative to an isotropic antenna}$ $\theta, \phi = \text{elevation and azimuth angles to point of investigation}$ $r = \text{distance from observation point to the antenna}$                                                                                                    |                              |                              |                 |                                                                     |  |
|                                             | The antenna of the product, under normal use condition is at least 20cm<br>away from the body of the user. Warning statement ot the user for keeing<br>20cm separation distance and the prohibition of operating to a person has<br>been printed on the user manual. So, this product under normal use is<br>located on electromagnetic far field between the human body.                                                                  |                              |                              |                 |                                                                     |  |
| Result:                                     | Pass                                                                                                    |                              |                              |                 |                                                                     |  |

#### Report No.: GTS201903000031E03

#### Measurement Data:

| Test Mode       | Frequency<br>(MHz) | EIRP max<br>(dBm) | EIRP max<br>(W) | E Field Strength<br>(V/m) | Limit<br>(V/m) | Result |
|-----------------|--------------------|-------------------|-----------------|---------------------------|----------------|--------|
| GSM 900         | 880~915            | 32.50             | 1.78            | 36.52                     | 40.79          | Pass   |
| DCS1800         | 1710~1785          | 29.50             | 0.89            | 25.85                     | 56.86          | Pass   |
| WCDMA Band I    | 1920~1980          | 23.50             | 0.22            | 12.96                     | 60.25          | Pass   |
| WCDMA Band VIII | 880~915            | 23.50             | 0.22            | 12.96                     | 40.79          | Pass   |
| LTE Band 1      | 1920~1980          | 23.50             | 0.22            | 12.96                     | 60.25          | Pass   |
| LTE Band 3      | 1710~1785          | 23.50             | 0.22            | 12.96                     | 56.86          | Pass   |
| LTE Band 7      | 2500~2570          | 23.50             | 0.22            | 12.96                     | 61.00          | Pass   |
| LTE Band 8      | 880~915            | 23.50             | 0.22            | 12.96                     | 40.79          | Pass   |
| LTE Band 20     | 832~862            | 23.50             | 0.22            | 12.96                     | 38.73          | Pass   |
| LTE Band 38     | 2570~2620          | 23.50             | 0.22            | 12.96                     | 61.00          | Pass   |
| LTE Band 40     | 2300~2400          | 23.50             | 0.22            | 12.96                     | 61.00          | Pass   |

Remark:

Pass: The EUT complies with the essential requirements in the standard.

-----End------

# GTS Global United Technology Services Co., Ltd.

# **Verification of Compliance**

| Verification No.:     | GTS201903000031EV1                                                                                         |
|-----------------------|----------------------------------------------------------------------------------------------------|
| Applicant:            | SHENZHEN WLINK TECHNOLOGY CO., LIMITED                                                                     |
| Address of Applicant: | 319, YiBen Electronic Business Building, NO.1063 ChaGuang<br>Road, XiLi, NanShan District, ShenZhen, China |
| Product Name:         | Industrial 3G/4G Cellular RTU                                                                              |
| Model No.:            | WL-D82                                                                                                    |

#### The radio equipment meets the following essential requirements:

| Article 3.1 a): Health and Safety                          | Conform        |
|------------------------------------------------------------|----------------|
| Article 3.1 b): Electromagnetic Compatibility              | Conform        |
| Article 3.2: Effective and Efficient Use of Radio Spectrum | Conform        |
| Additional Essential Requirements:                         | Not applicable |

Robinson Lo Laboratory Manager

April 12, 2019

#### Note

1. The verification is only valid for the equipment and configuration described, in conjunction with the test reports detailed below. The product is in conformity with the essential requirements of Article 3.1 (a) the protection of the health, 3.1 (b) an adequate level of electromagnetic compatibility and 3.2 effective use of the spectrum of 2014/53/EU.

2. The CE mark as shown above can be used, under the responsibility of the manufacturer, after completion of an EC Declaration of Conformity and compliance with all relevant EC Directives. The affixing of the CE marking presumes in addition that the conditions in all relative Directive are fulfilled.

3. Copyright of this verification is owned by Global United Technology Services Co., Ltd. and may not be reproduced other than in full and with the prior approval of the General Manager. This verification is subjected to the governance of the General Conditions of Services, printed overleaf.

Address: No. 123-128, Tower A, Jinyuan Business Building, No.2, Laodong Industrial Zone, Xixiang Road, Baoan District, Shenzhen, Guangdong, China Telephone: +86 (0) 755 2779 8480, Fax: +86 (0) 755 2779 8960, Website: <u>www.gtstest.com</u>

# Annex

#### Sufficient samples of the product have been tested and found to be in conformity with:

## Applicable standards:

Article 3.1 a): Health and Safety

Article 3.1 b): Electromagnetic Compatibility

Article 3.2: Effective

and Efficient Use of Radio Spectrum

| EN 62311:2008                        | GTS201903000031E03 |
|--------------------------------------|--------------------|
| EN 60950-1:2006+A11:2009+            | GTS201903000031S01 |
| A1:2010+A12:2011+A2:2013             |                    |
| ETSI EN 301 489-1 V2.1.1 (2017-02)   | GTS201903000031E01 |
| Draft ETSI EN 301 489-52 V1.1.0      |                    |
| (2016-11)                            |                    |
| EN 55032:2015                        |                    |
| EN 55035:2017                        |                    |
| EN 61000-3-2:2014                    |                    |
| EN 61000-3-3:2013                    |                    |
| ETSI EN 301 511 V12.5.1 (2017-03)    | GTS201903000031E02 |
| ETSI EN 301 908-1 V11.1.1 (2016-07)  |                    |
| ETSI EN 301 908-2 V11.1.2 (2017-08)  |                    |
| ETSI EN 301 908-13 V11.1.2 (2017-07) |                    |
|                                      |                    |

Test report number:

Address: No. 123-128, Tower A, Jinyuan Business Building, No.2, Laodong Industrial Zone, Xixiang Road, Baoan District, Shenzhen, Guangdong, China Telephone: +86 (0) 755 2779 8480, Fax: +86 (0) 755 2779 8960, Website: www.gtstest.com

# IR dispozitiv de citire a datelor de la contor

# Caracteristici:

- Performanțe ridicate și consum mic de energie;
- Trasmiterea datelor prin linia RS-485;
- Protocol de comunicare Modbus;
- Selectarea tipului de contor (se prevede pe viitor)
- Standart IEC 62056-21
- Marimi mici a carcasei dispozitivului.

Aspectul exterior a dispozitivului de cititre a datelor de la contor (IRH-1) prin port infrarosu este prezentat în figura 1.

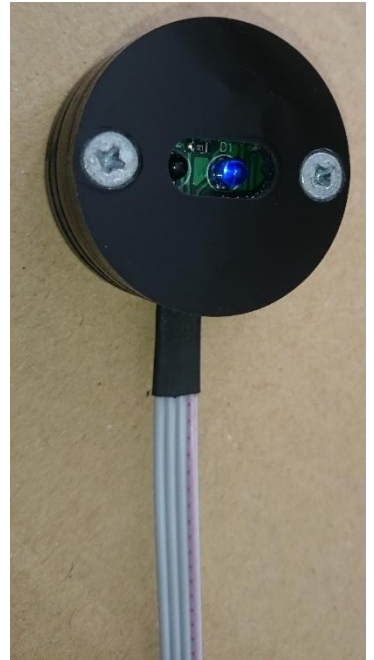

Figura 1. Aspectul exterior al dispozitivului IRH-1.

# **Pinout**:

În figura 2 este prezentat cablul de conectare a dispozitivului IRH-1.

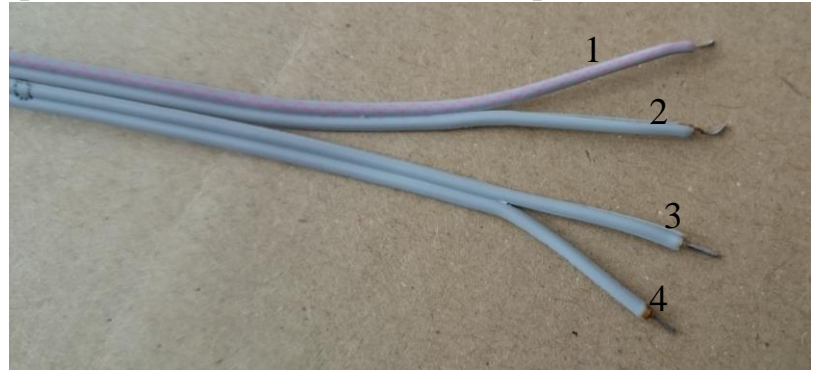

Figura 2. Cablul de conectare.

Semnificația fiecarui fir al cablului (figura 2) este explicată în tabelul 1.

| Numarul firului | Semnifiația |
|-----------------|-------------|
| 1               | Gnd         |
| 2               | +V          |
| 3               | A (data +)  |
| 4               | B (data -)  |

Tabelul 1. Semnificația frelor cabluui de conectare.

# **Caracteristici electrice:**

Caracteristicile electrice ale dispozitivului IRH-1 sunt prezentate în tabelul 2.

| Simbol | Parametru              | Min | Tipic | Max | Unitatea<br>de masura |
|--------|------------------------|-----|-------|-----|-----------------------|
| GND    | Pamintul               | 0   | 0     | 0   | V                     |
| +V     | Teniunea de alimentare | 4,0 | 5     | 5,5 | V                     |
|        | Curetul de consum      | 25  | 28    | 35  | mA                    |

Tabelul 2. Caracteristici electrice ale dispozitivului IRH-1

# Descrierea reginstrilor Modbus

Dispozitivul IRH-1 are la baza sa protocolul de comunicare Modbus, care permite de al conecta prin intermesiul interfeței RS-485 la calculatorul master. Conform protocolului Modbus sunt reazilare 2 comenzi: 03h și 06h.

Adresa dispozitivului este 1, dar poate fi schimbată după preferință.

Comanda 03h servește pentru a citi datele din regiștri dispozitivului IRH-1, iar comanda 06h servește pentru a inscrie date în regiștri dispozitivului IRH-1.

În versiunea curentă a firmware-rul, dispozitivului IRH-1, este realizată citirea datelor din contorul de energie electrică de model **Iskra**, din acest motiv în document sunt reflectați doar registri protocolului modbus ce conțin informația despre datele din acest contor.

În tabelul 3 sunt prezentati registri modbus.

| Nr registrului | Semnificația                | Notă |
|----------------|-----------------------------|------|
| 0              | Pornirerea citirii datelor  |      |
| 1              | Capacitatea ramasa bateriei | /100 |

Tabelul 3 Registri modbus a dispozitivului IRH-1.

|    | Tensiunea din rețeaua         |       |
|----|-------------------------------|-------|
| 2  | electrică la momentul         |       |
|    | executării citii              |       |
| 3  | Curentul ce trece prin contor | /100  |
| 3  | la momentul citirii           |       |
| 4  | Consumul total registul 1     |       |
| 5  | Consumul total registul 2     |       |
| 6  | Consumul total zecimalele     |       |
| 7  | Consumul tarif 1 registul 1   |       |
| 8  | Consumul tarif 1 registul 2   |       |
| 9  | Consumul tarif 1 zecimalele   | /1000 |
| 10 | Consumul tarif 2 registul 1   |       |
| 11 | Consumul tarif 2 registul 2   |       |
| 12 | Consumul tarif 2 zecimalele   | /1000 |
| 13 | Consumul tarif 3 registul 1   |       |
| 14 | Consumul tarif 3 registul 2   |       |
| 15 | Consumul tarif 3 zecimalele   | /1000 |

# Descriea modului de lucru cu IRH-1

Pentru a citi datele din contor este necesar de a seta valoarea "1" în registrul de pornire a citirii datelor din contor, folozind comanda 06h. Îndată ce IRH-1 a primit această comandă, se incepe citirea datelor din contor.

Din motiv că transferul de date dintre contor și dispozitivul IRH-1 este de viteză mică (300 baud/s) trebue să treacă ceva timp ca mai apoi să fie posibilă citiea datele contorului din registri Modbus. În cazul contorului Iskra acest interval de așteptare nu trebuie sa fie mai mic de 3.5 minute.

În cazul cititrii valorii puterii consumate valoarea finală trebuie asamblată din trei regiștri.

Exempu:

Se transmite comanda de start: 01h 06h 00h 00h 00h 01h 48h 0Ah

Se așteaptă nu mai puțin de 3.5 minute

Se transmite comanda de citire a datelor

Citirea datelor tuturor registrilor: 01h 03h 00 h 00h 00h 10h 44h 06

Se va prezenta exemlu de asamblare a datelor finale pentru puterea consumată a consumului total de energie.

Se presupune că în urma citirii datelor în registrii cu numărul 4,5,6 au fost obținute următoarele date

Registrul 4 contine numărul 45 Registrul 5 conține numărul 716 Registrul 6 conține numărul 39 (vezi tabelu 3) Valoarea finală asamblată este 45716.039 La fel se execută aceiși operație și cu cele trei tarife.

# În curînd

- 1. Posibilitatea de a selecta tipul contorului.
- 2. Optiunea de setare a dispozitivului IRH-1 sa funcționeze în regim de canal transparent cu adresare (în caz că pe o linie RS-485 sunt mai multe dispozitive).
- 3. Salvarea configurării în memorie EEPROM.

# Контролер питания

# Основные характеристики:

• Напряжения питания: +12В;

# Регистры Modbus

Для настройки/работы с устройством используется протокол Modbus из которого поддерживаются функции **03h**, **06h** и **10h**.

Параметры порта канала Modbus: 9600, 8N1.

Адрес устройства: 0х19.

Фиксированный адрес: 0xFE

В данном модуле используется тип данных, регистрах Modbus, Int (с знаком).

| ,             |                                                               |                       | Таблица 2                                                                                                   |
|---------------|---------------------------------------------------------------|-----------------------|----------------------------------------------------------------------------------------------------|
| №<br>регистра | Назначения                                                    | Диапазон<br>значений. | Примечания                                                                                                  |
| 0             | Не используется                                               |                       |                                                                                                    |
|               |                                                               |                       | 0-ток меньше 2 А.                                                                                           |
| 1             | Превышения максимально допустимого тока зарядки батареи в 2 А | 0/1                   | 1-ток оольше 2А.<br>При превышении<br>тока батареи в 2 А<br>отключается вся<br>нагрузка от нее и            |
|               |                                                               |                       | сама батарея от цепи питания.                                                                               |
| 2             | Напряжения батареи                                            | 020000 мВ             |                                                                                                    |
| 3             | Ток зарядки батареи                                           | 0 1000 мА             |                                                                                                    |
| 4             | Показатель присутствия подключения<br>батареи к плате         | 0/1                   | 0-батарея не<br>подключена или<br>напряжения на<br>самой батареи<br>меньше 5 В.<br>1-батарея<br>подключена. |
| 5             | Показатель присутствия сетевого напряжения                    | 0/1                   | 0-отсутствует.<br>1-присутствует.                                                                           |
| 6             | Время вачдога                                                 | 015000 c              | Время, после<br>которого контролер<br>сбросит питание<br>выделенного<br>канала.<br>По умолчанию 300<br>с.   |
| 7             | Активация вачдога                                             | 0/1                   | 0-не активирован.<br>1-актвирован.                                                                          |

|    |                                            |      | По умолчанию       |
|----|--------------------------------------------|------|--------------------|
|    |                                            |      | вачдог отключен.   |
|    |                                            |      | 1-збрасывает на    |
|    |                                            |      | заданное значения. |
| 8  | Сброс таймера раннога                      | 0/1  | При успешном       |
| 0  | Сорос Таимера вачдога                      | 0/1  | сбросе значения в  |
|    |                                            |      | регистре           |
|    |                                            |      | поменяется на 0.   |
|    | Modbus адрес самого устройство. При        |      |                    |
| 25 | необходимости можно перезаписать. По       | 0127 |                    |
|    | умолчанию адрес: 0x12                      |      |                    |
| 26 | Не используется                            |      |                    |
|    | Позволяет сохранить параметры в            |      |                    |
|    | энергонезависимую память. Для этого нужно  |      |                    |
| 27 | записать в этот регистр значения 1. После  |      |                    |
|    | перезапуска, устройства будет использовать |      |                    |
|    | сохраненные параметры.                     |      |                    |
| 20 |                                            | 0/1  | 1-процесор сделает |
| 20 | Сорос контролера                           | 0/1  | ресет.             |

# Block schema PowerController (PCR3.6)

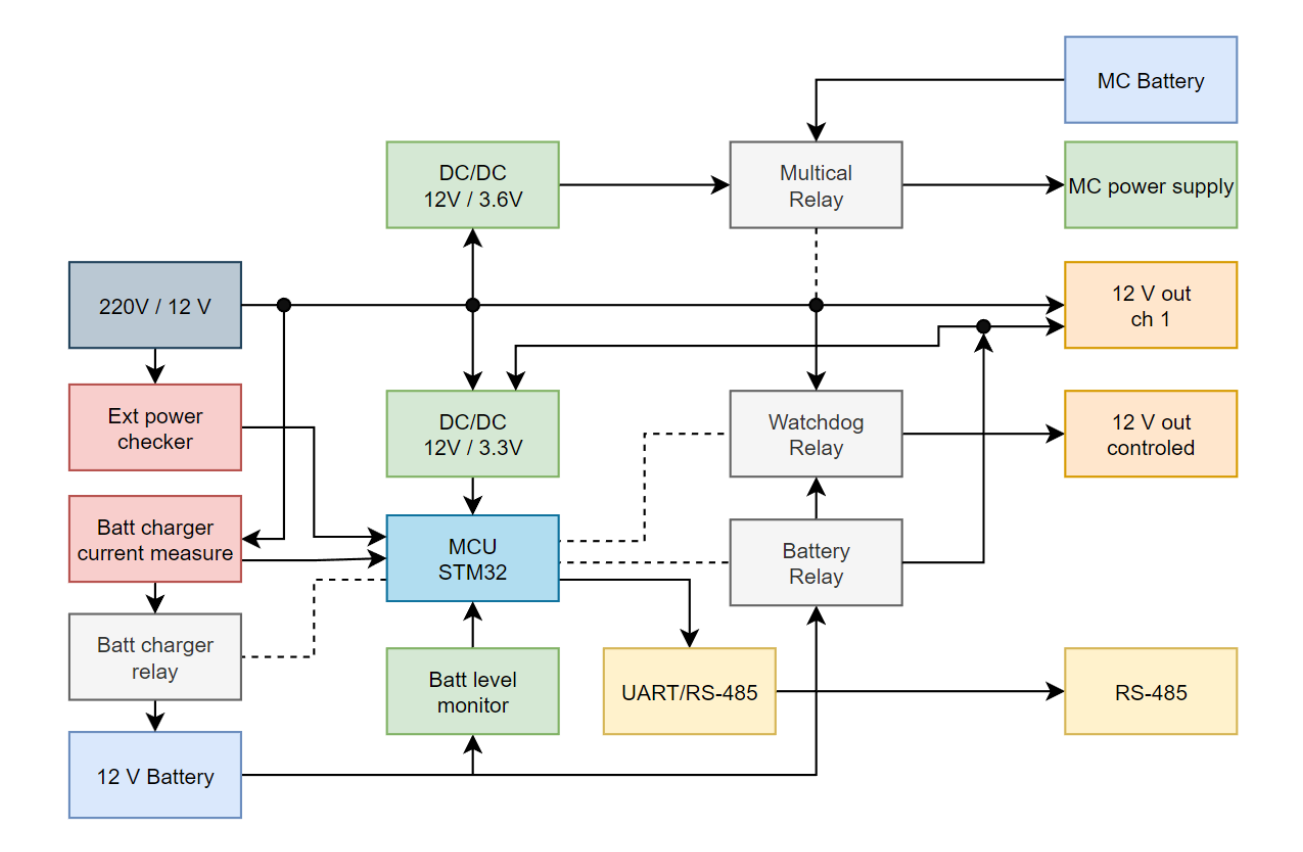

# Основные характеристики:

- Напряжения питания: +12В;
- 1 канал RS-485;
- 8 каналов для подключения датчиков температуры РТ500

Габариты устройства РТ500 и распиновка клемм подключения к плате представлены на рисунке 1.

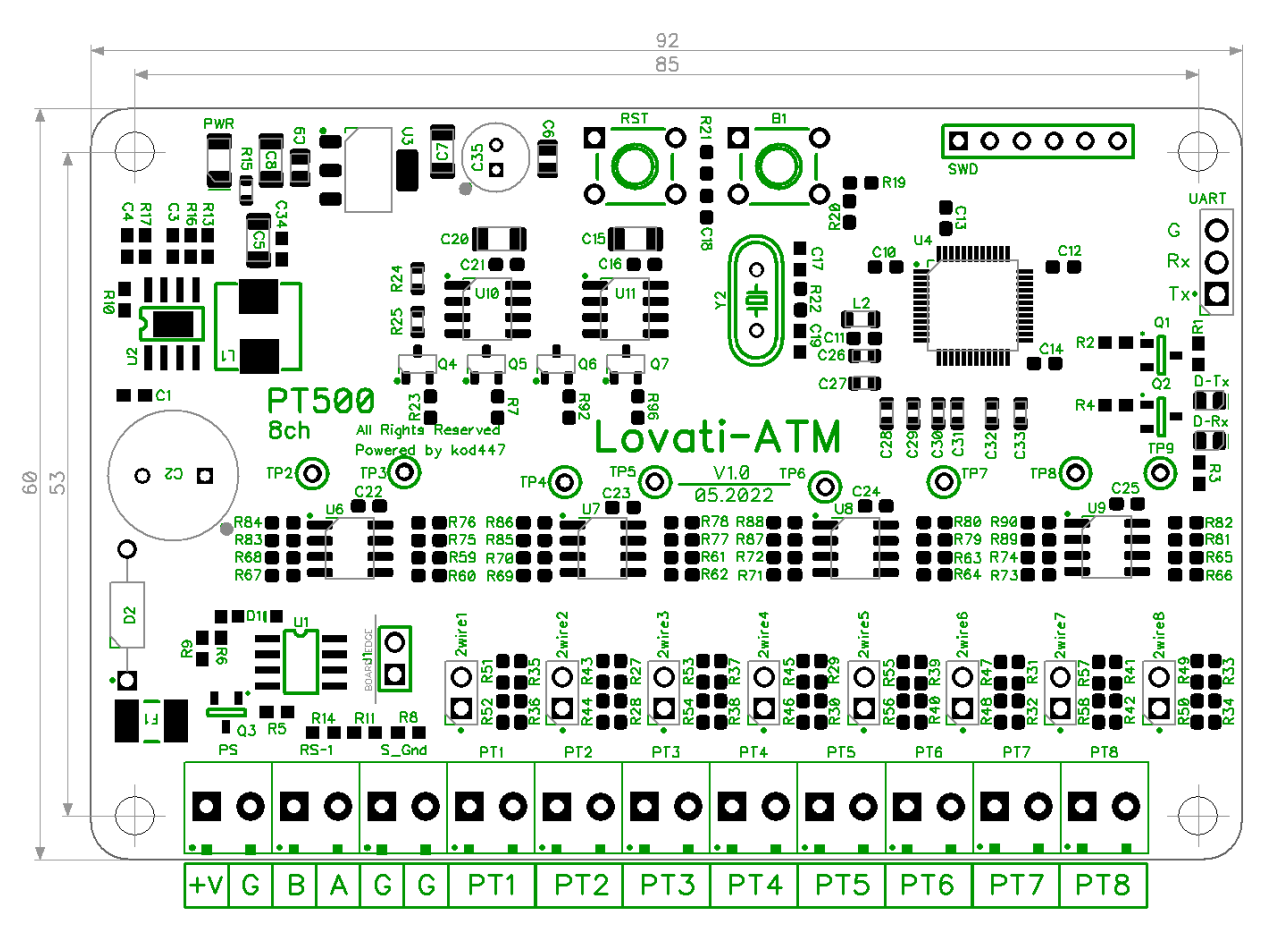

Рис 1. Габариты платы

Назначения клемм на плате модуля РТ500 показаны в таблице 1.

Таблица 1

| Названия клеммы     | Описания                                |  |
|---------------------|-----------------------------------------|--|
| +V                  | Напряжения питание модуля, 6 15 В       |  |
| G                   | Общий провод, земля                     |  |
| А                   | Verage BC 495                           |  |
| В                   | Коммуникационные линии стандарта КS-485 |  |
| PT1, PT2, PT3, PT4, | Known and honey out a not the PT500     |  |
| PT5, PT6, PT7, PT8, | Клеммы для подключения датчика Р1500    |  |

Назначения светодиодов на плате модуля M-bus switch показаны в таблице 2.

| Названия светодиода | Описания                                     |
|---------------------|----------------------------------------------|
| PWR                 | Показывает наличие питания модуля            |
| D-Rx                | Индикация передачи и приема данных по каналу |
| D-Tx                | RS485                                        |

# Блок схема модуля M-bus switch

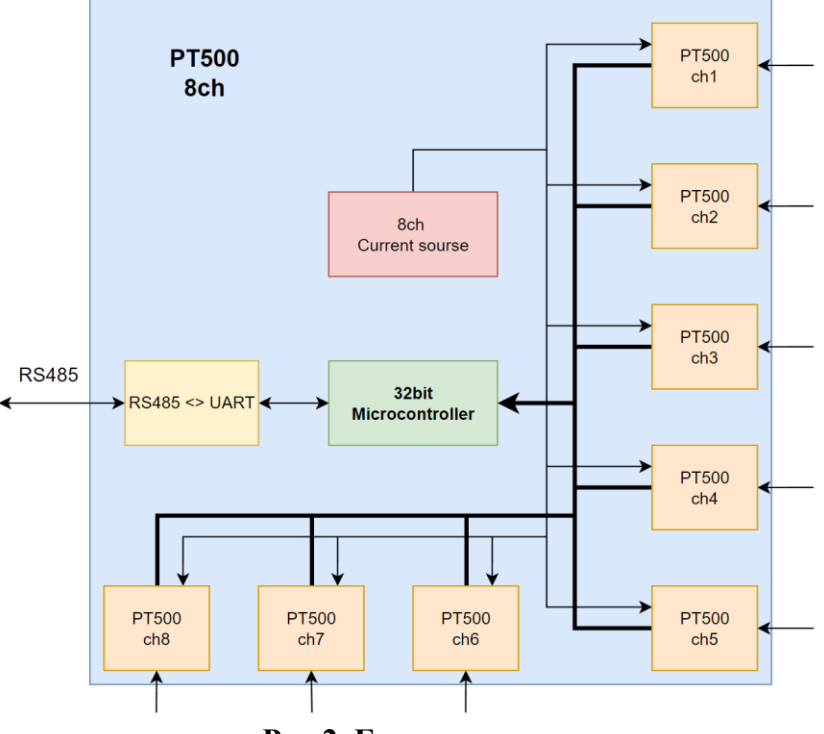

Рис 2. Блок схема

# Регистры Modbus

Для настройки работы устройства РТ500 8ch используется протокол Modbus. Из которого поддерживаются функции **03h**, **06h** и **10h**.

Параметры порта канала Modbus: 9600, 8N1.

Адрес устройства: 0х12.

Фиксированный адрес: 0xFE

В данном модуле используется тип данных, регистрах Modbus, Int (с знаком).

|          |                                           |           | Таблица 2     |
|----------|-------------------------------------------|-----------|---------------|
| N⁰       | Назналения                                | Диапазон  | Примечания    |
| регистра |                                           | значений. |               |
| 0        | Не используется                           |           |               |
| 1        | Данные датчика температуры подключённым к |           |               |
| 1        | порту РТ1                                 | 0 15000   | Истринат      |
| 2        | Данные датчика температуры подключённым к | 013000    | указывают     |
| Z        | порту РТ2                                 |           | температуру в |

| 3  | Данные датчика температуры подключённым к порту РТ3                      |             | градусах цельсия<br>умножено на 100. |
|----|--------------------------------------------------------------------------|-------------|--------------------------------------|
| 4  | Данные датчика температуры подключённым к<br>порту РТ4                   |             | То есть считываемое                  |
| 5  | Данные датчика температуры подключённым к порту PT5                      |             | знание, для<br>правильного           |
| 6  | Данные датчика температуры подключённым к порту РТ6                      |             | отображения,<br>нужно поделить       |
| 7  | Данные датчика температуры подключённым к порту РТ7                      |             | на 100.                              |
| 8  | Данные датчика температуры подключённым к порту РТ8                      |             |                                      |
| 9  | Калибровка канала РТ1, коррекция АЦП показания.                          |             |                                      |
| 10 | Калибровка канала РТ2, коррекция АЦП показания.                          |             | 2                                    |
| 11 | Калибровка канала РТЗ, коррекция АЦП показания.                          |             | Значения указывается в               |
| 12 | Калибровка канала РТ4, коррекция АЦП показания.                          | 100 000     | единицах АЦП.<br>Модуль              |
| 13 | Калибровка канала РТ5, коррекция АЦП показания.                          | 100300      | поставляется откалиброванный,        |
| 14 | Калибровка канала РТ6, коррекция АЦП показания.                          |             | без <b>строгои</b><br>необходимости  |
| 15 | Калибровка канала РТ7, коррекция АЦП<br>показания                        |             | данные не менять.                    |
| 16 | Калибровка канала РТ8, коррекция АЦП                                     |             |                                      |
| 17 | Коррекция показания канала РТ1.                                          |             | Для коррекции                        |
| 18 | Коррекция показания канала РТ2.                                          |             | данных с                             |
| 19 | Коррекция показания канала РТЗ.                                          |             | датчиков в                           |
| 20 | Коррекция показания канала РТ4.                                          |             | данных регистрах                     |
| 21 | Коррекция показания канала РТ5.                                          | $\pm 01000$ | записывается                         |
| 22 | Коррекция показания канала РТ6.                                          | •           | значения в сотых                     |
| 23 | Коррекция показания канала РТ7.                                          |             | градусов с                           |
| 24 | Коррекция показания канала РТ8.                                          |             | указанием<br>знакового бита.         |
| 25 | Modbus адрес самого устройство. При необходимости можно перезаписать. По | 0127        |                                      |
| 26 |                                                                          |             |                                      |
| 20 |                                                                          |             |                                      |
|    | позволяет сохранить параметры в                                          |             |                                      |
| 77 | энергонезависимую память. Для этого нужно                                |             |                                      |
| 21 | записать в этот регистр значения 1. После                                |             |                                      |
|    | перезапуска, устроиства оудет использовать                               |             |                                      |
|    | голрапонные нараметры.                                                   |             |                                      |

# Подключения датчиков 2х проводное

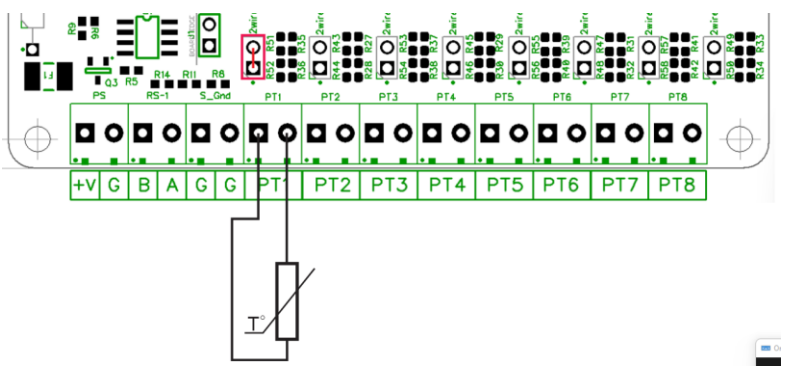

Рис. 3 Двухпроводное подключения

Таким же образом подключается и другие каналы чтения. Джампер 2wire устанавливается.

# 3х проводное

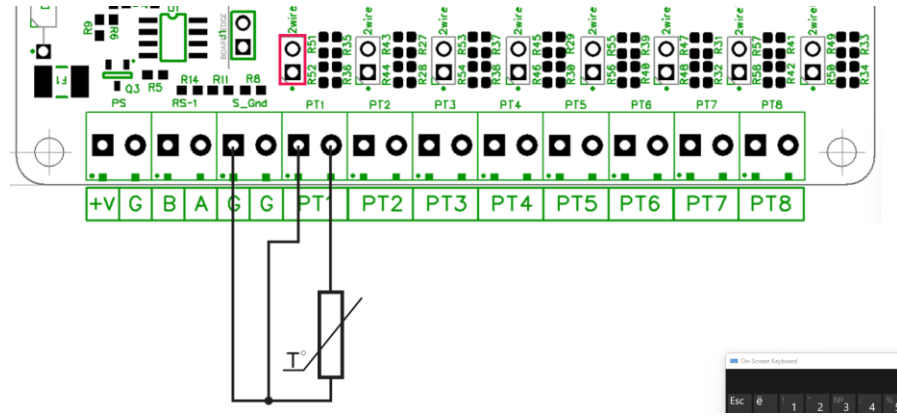

Рис. 4 Трехпроводное подключения

Таким же образом подключается и другие каналы чтения. Джампер 2wire **НЕ** устанавливается.

# **M-BUS SWITCH**

# Основные характеристики:

- Напряжения питания: +12В;
- 1 основной канал RS-232;
- 1 канал RS-485;
- 1 дополнительный канал RS-232;
- 3 канала M-Bus

Габариты устройства M-bus switch и распиновка клемм подключения к плате представлены на рисунке 1.

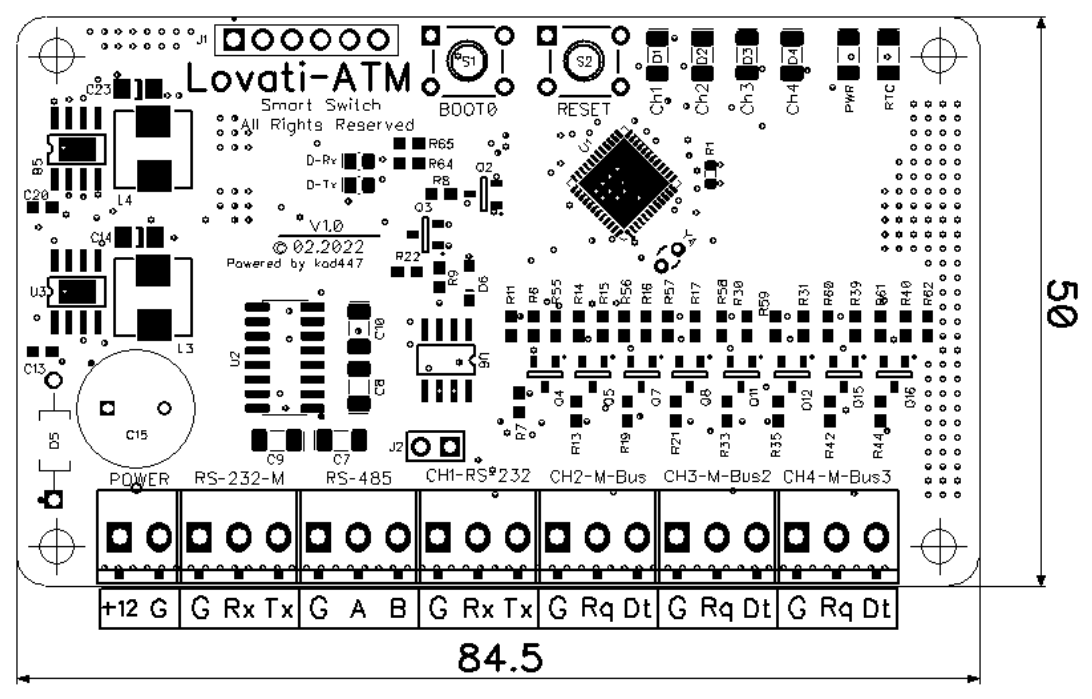

Рис 1. Габариты платы

Назначения клемм на плате модуля M-bus switch показаны в таблице 1.

| Таблица 1 | 1 | Таблица |
|-----------|---|---------|
|-----------|---|---------|

| Названия клеммы | Описания                                  |  |
|-----------------|-------------------------------------------|--|
| +12             | Напряжения питание модуля, 6 15 В         |  |
| G               | Общий провод, земля                       |  |
| Rx              | Линия приема данных по стандарту RS-232   |  |
| Тх              | Линия передачи данных по стандарту RS-232 |  |
| Rq              | Линия передачи данных по стандарту M-Bus  |  |
| Dq              | Линия приема данных по стандарту M-Bus    |  |
| A               |                                           |  |
| В               | Коммуникационные линии стандарта КS-485   |  |

Назначения светодиодов на плате модуля M-bus switch показаны в таблице 2.

| Названия светодиода | Описания                                  |  |
|---------------------|-------------------------------------------|--|
| CH1                 | Показывает что выбран канал 1             |  |
| CH2                 | Показывает что выбран канал 2             |  |
| CH3                 | Показывает что выбран канал 3             |  |
| CH4                 | Показывает что выбран канал 4             |  |
| PWR                 | Показывает наличие питания модуля         |  |
| ртс                 | Работает в режиме мигания, показывает что |  |
| KIC                 | контролер на плате работает и не завис    |  |
| D-Rx                | Индикация передачи и приема данных между  |  |
| D-Tx                | модуля и измерительным устройством        |  |

Примечание: в исправном модуле светодиоды CH1, CH2, CH3, CH4 не должны гореть одновременно с исключением случая сброса настроек модуля (см. Сброс на заводские настройки)

# Блок схема модуля M-bus switch

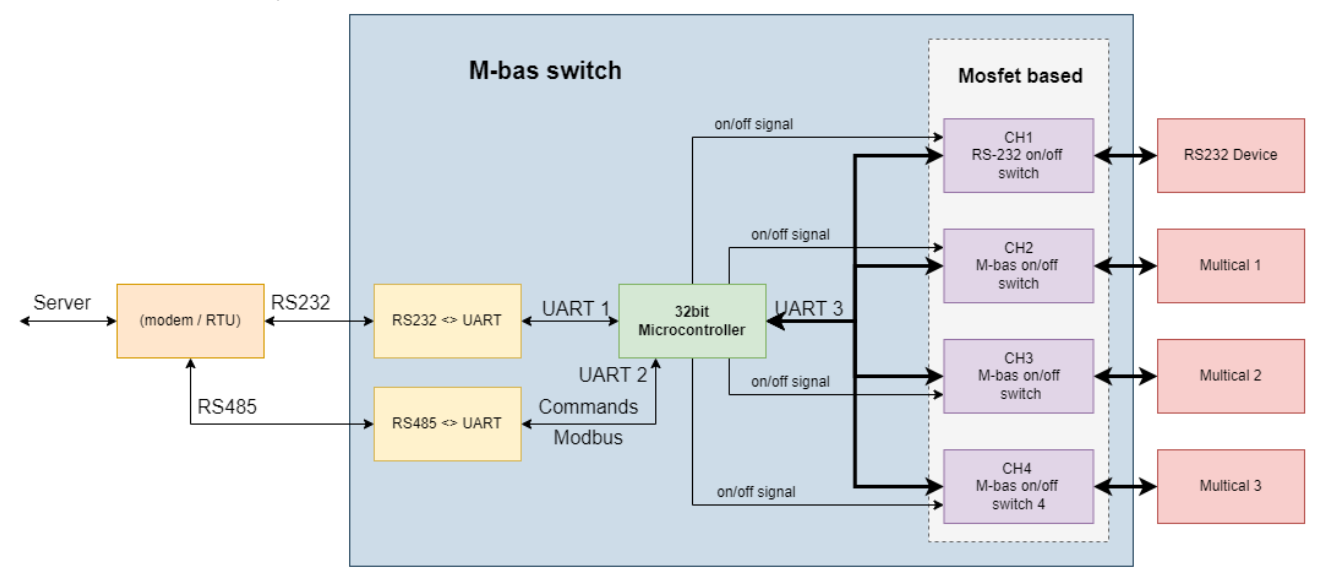

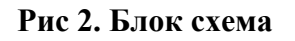

# Регистры Modbus

Для настройки работы устройства M-bus switch используется протокол Modbus. Из которого поддерживаются функции **03h**, **06h** и **10h**.

Параметры порта канала Modbus: 9600, 8N1.

Адрес устройства: 0x11.

Фиксированный адрес: **0xFE** 

| №<br>регистра | Назначения                                                                                                    | Диапазон<br>значений.          |
|---------------|----------------------------------------------------------------------------------------------------|--------------------------------|
| 0             | Выбор канала к которому подключен измерительный<br>прибор.<br><b>Пример</b> : для выбора передачи данных через канал 1, в<br>регистр 0 нужно записать номер канала, который<br>соответствует значению в регистре. То есть 1.<br>Если приборов несколько, при каждом обращении к<br>желаемому прибору нужно записать в регистр номер<br>порта. | 1, 2, 3, 4                     |
| 1             | Выбор скорости главного порта RS-232.<br>Нужно записать желаемое значения скорости.                                                                                                    | 300, 1200, 2400,<br>4800, 9600 |
| 2             | Количество стоп битов главного порта RS-232                                                                                                    | 1 или 2                        |
| 3             | Установка проверки на четность.<br>0 – проверка отключена<br>1 – включена проверка на четность (EVEN)<br>2 - включена проверка на нечестность (ODD)                                                                                                    | 0, 1, 2                        |
| 4             | Выбор скорости передачи данных 1-го канала.                                                                                                    | 300, 1200, 2400,<br>4800, 9600 |
| 5             | Выбор скорости приёма данных 1-го канала.                                                                                                    | 300, 1200, 2400,<br>4800, 9600 |
| 6             | Количество стоп битов 1-го канала.                                                                                                    | 1 или 2                        |
| 7             | Установка проверки на четность 1-го канала.<br>0 – проверка отключена<br>1 – включена проверка на четность (EVEN)<br>2 - включена проверка на нечестность (ODD)                                                                                                    | 0, 1, 2                        |
| 8             | Выбор скорости передачи данных 2-го канала.                                                                                                    | 300, 1200, 2400,<br>4800, 9600 |
| 9             | Выбор скорости приёма данных 2-го канала.                                                                                                    | 300, 1200, 2400,<br>4800, 9600 |
| 10            | Количество стоп битов 2-го канала.                                                                                                    | 1 или 2                        |
| 11            | Установка проверки на четность 2-го канала.<br>0 – проверка отключена<br>1 – включена проверка на четность (EVEN)<br>2 - включена проверка на нечестность (ODD)                                                                                                    | 0, 1, 2                        |
| 12            | Выбор скорости передачи данных 3-го канала.                                                                                                    | 300, 1200, 2400,<br>4800, 9600 |
| 13            | Выбор скорости приёма данных 3-го канала.                                                                                                    | 300, 1200, 2400,<br>4800, 9600 |
| 14            | Количество стоп битов 3-го канала.                                                                                                    | 1 или 2                        |
| 15            | Установка проверки на четность 3-го канала.<br>0 – проверка отключена<br>1 – включена проверка на четность (EVEN)<br>2 - включена проверка на нечестность (ODD)                                                                                                    | 0, 1, 2                        |
| 16            | Выбор скорости передачи данных 4-го канала.                                                                                                    | 300, 1200, 2400,<br>4800, 9600 |
| 17            | Выбор скорости приёма данных 4-го канала.                                                                                                    | 300, 1200, 2400,<br>4800, 9600 |

| 18 | Количество стоп битов 4-го канала.                       | 1 или 2 |
|----|----------------------------------------------------------|---------|
|    | Установка проверки на четность 4-го канала.              |         |
| 10 | 0 – проверка отключена                                   | 0 1 2   |
| 17 | 1 – включена проверка на четность (EVEN)                 | 0, 1, 2 |
|    | 2 - включена проверка на нечестность (ODD)               |         |
| 20 | Зарезервирован                                           |         |
| 21 | Зарезервирован                                           |         |
| 22 | Зарезервирован                                           |         |
| 23 | Зарезервирован                                           |         |
| 24 | Modbus адрес самого устройство. При необходимости        | 0 127   |
| 24 | можно перезаписать. По умолчанию адрес: 0x11             | 0127    |
|    | Позволяет сохранить параметры в энергонезависимую        |         |
| 25 | память. Для этого нужно записать в этот регистр значения | 1       |
| 23 | 1. После перезапуска, устройства будет использовать      | 1       |
|    | сохраненные параметры.                                   |         |

# Сброс на заводские настройки

Сброс настроек можно провести в двух случаев: когда параметры портов не правильные а возможность перенастроить нету, при первом запуске контролера (когда был получен с завода изготовитель).

Для сброса нужно установить перемычку между крайними контактами колодки J1 (рисунок 3).

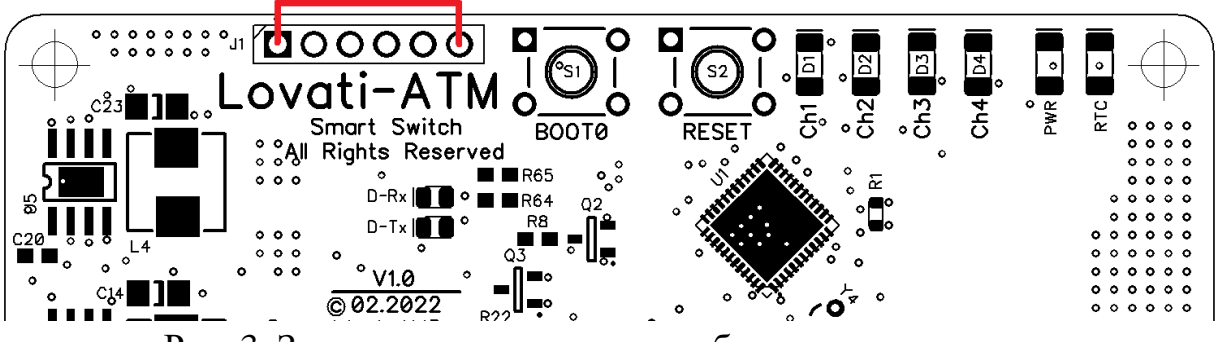

Рис. 3. Замыкание контактов для сброса параметров

Далее нужно нажать на кнопку RESET на плате. После некоторое время загорятся все светодиоды в правом верхнем углу (рисунок 4).

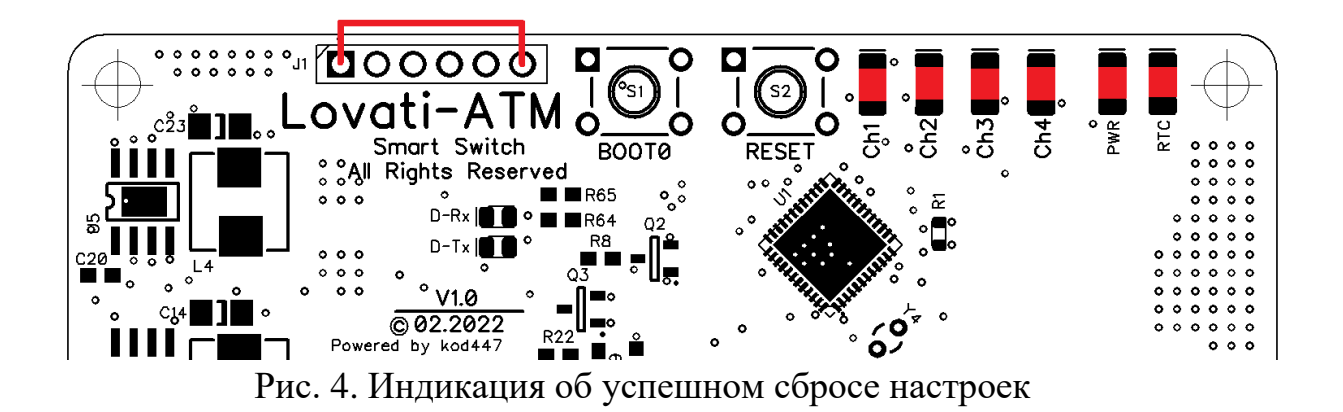

После нужно удалить перемычку с колодки J1 и нажать ещё раз кнопку RESET.

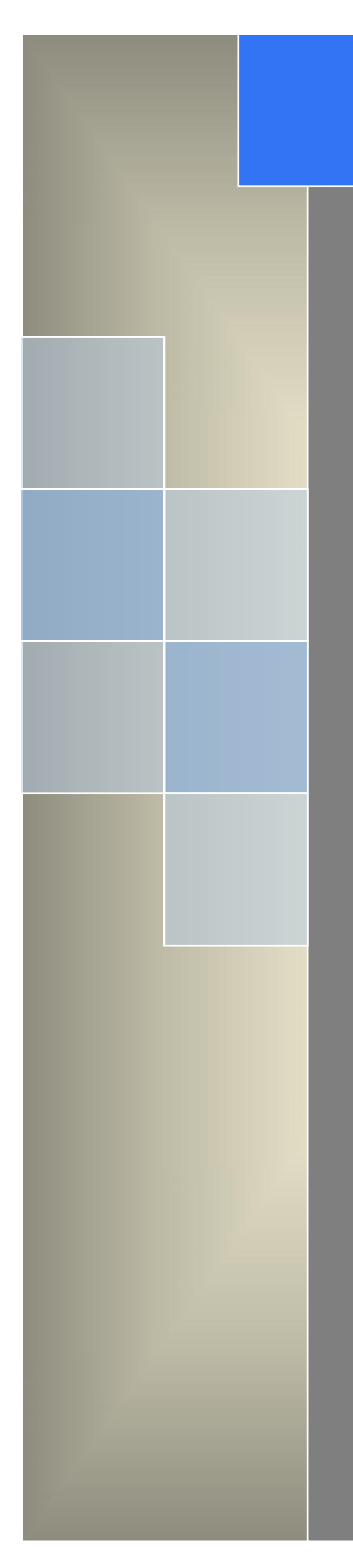

# User Manual

---Apply to D82 Dual-COM 4G/3G IP Modem

V1.2 http://www.wlink-tech.com Feb, 2019

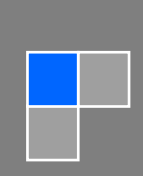

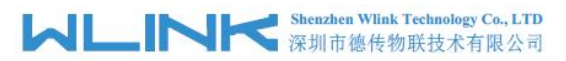

#### Copyright © Shenzhen WLINK Technology Company Limited 2012 $\sim$ 2019

Without our written approval, Anyone can't extract, copy whole or part of content of this file and can't spread out in any format.

#### Caution

Due to product updates or functional upgrading, we may renew the content of this file, and this file only for reference. All statement, information, suggestion.etc in this file do not compose any form of guarantee and we WLINK reserves the right of final explanation.

Shenzhen WLINK Technology Company Limited

| Add:           | 3F, Yiben Building, Chaguang Road, Xili, Nanshan District, China, 518054 |
|----------------|--------------------------------------------------------------------------|
| Web:           | http://www.wlink-tech.com                                                |
| Service Email: | support@wlink-tech.com                                                   |
| Phone:         | 86-755-86089513                                                          |
| Fax:           | 86-755-26059261                                                          |

# Contents

| 1 Product Introduction                 |
|----------------------------------------|
| 1.1 Product Overview                   |
| 1.2 Typical Application Diagram        |
| 1.3 Features4                          |
| 2 Hardware Installation5               |
| 2.1 LED Status5                        |
| 2.2 Dimension6                         |
| 2.3 How to Install6                    |
| 3 Configuration9                       |
| 3.1 Serial Port Settings9              |
| 3.2 D82 Dual-COM Modem Configuration11 |

# Product Introduction

# 1.1 Product Overview

The rugged D82 Dual-COM(Data Terminal Unit) which is a cellular modem have been developed especially for M2M application. It provides one RS232 and one RS-485 interfaces, three DI and one DO ports as default, and equipped with PPP, TCP/IP protocol, it could convert the user data into 4G/3G/2G network and transmits the data to the customer's data service center through complete transparent data channel, allows a simple and rapid integration of cellular network connectivity into M2M application.

With the robust, reliable, long life and compact metal case design, the D82 ideally adapts to onboard standard, easy to deploy and maintenance, it has been widely applied in many fields worldwide, such as power SCADA, oil field, coal mine, weather forecast, environment protection, water conservancy, heating, natural gas, petroleum and so on.

# **1.2 Typical Application Diagram**

WLINK 4G/3G/2G D82 widely used in AMR, Oil, transportation, power grid, mining and other industries fields.

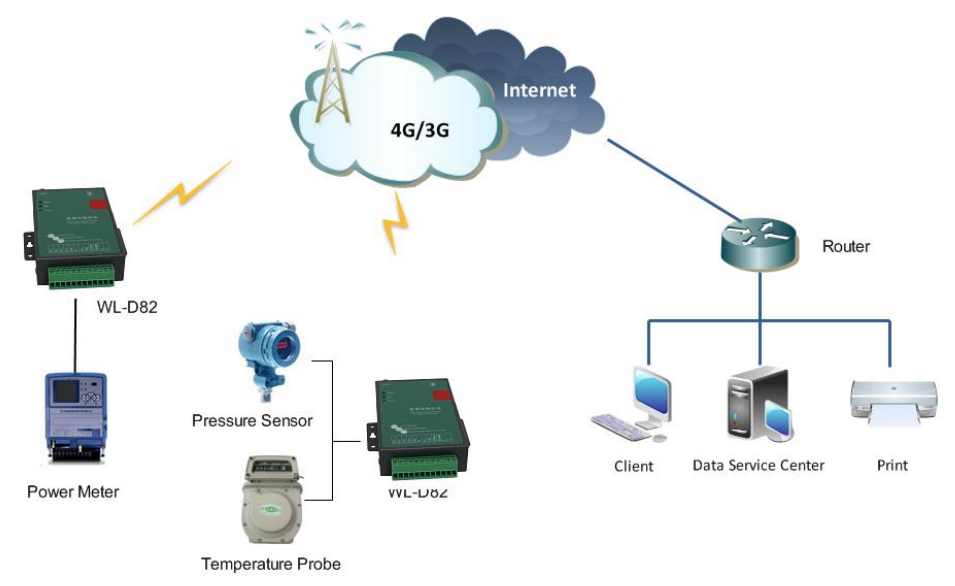

Figure 1-1 Network Topology

# 1.3 Features

- Various cellular module optional, 4G/3G/2G optional
- Optimized EMC design
- Standard PPP, TCP/IP and UDP/IP protocol
- Industrial pluggable terminal block
- Industrial 4G/3G/2G wireless module
- Support One RS232 and one RS485 ports as default
- Support 2 DI and 2 DO ports
- Support APN and VPDN wireless private network
- Support short message service (SMS)
- Support transparent data transmission
- Support data service center with dynamic IP address
- Support LED status indication
- Wide range voltage input
- Smart power management
- External power on/off control
- Reliable, flexible and easy to deploy

# **2** Hardware Installation

This chapter is mainly for installation introduction, there would be some difference between the scheme and real object. But the difference doesn't have any influence to products performance.

# 2.1 LED Status

LED indicator Status

| Silk-screen | Status                    | Indication                                      |
|-------------|---------------------------|-------------------------------------------------|
| Signal      | Light Off                 | CSQ<12, no signal or weak signal                |
|             | Blinking                  | 13 <csq<22, common="" csq<="" td=""></csq<22,>  |
|             | Constant Light            | 23 <csq<31, good="" signal<="" td=""></csq<31,> |
| Net         | Light on 2s,Light off 1s  | Standby                                         |
|             | Light on 1s, Light off 2s | Online                                          |
|             | Blinking                  | Self-checking                                   |
| Power       | Constant Light            | D82 system running                              |

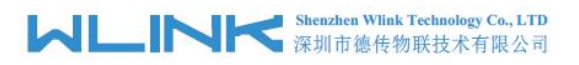

# 2.2 Dimension

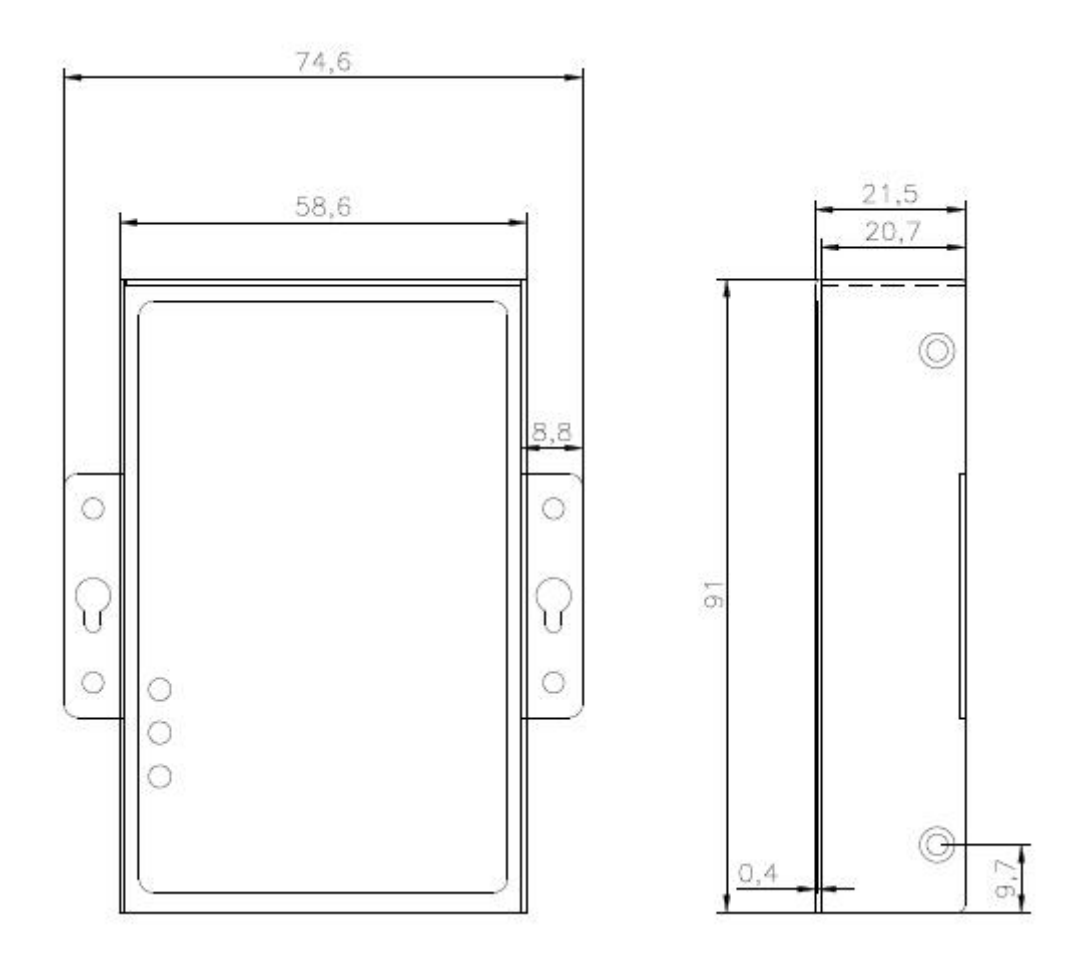

# 2.3 How to Install

# 2.3.1 SIM/UIM card installation

Open SIM shelter by screw-driver, then insert SIM/UIM card.

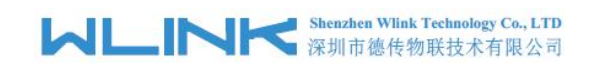

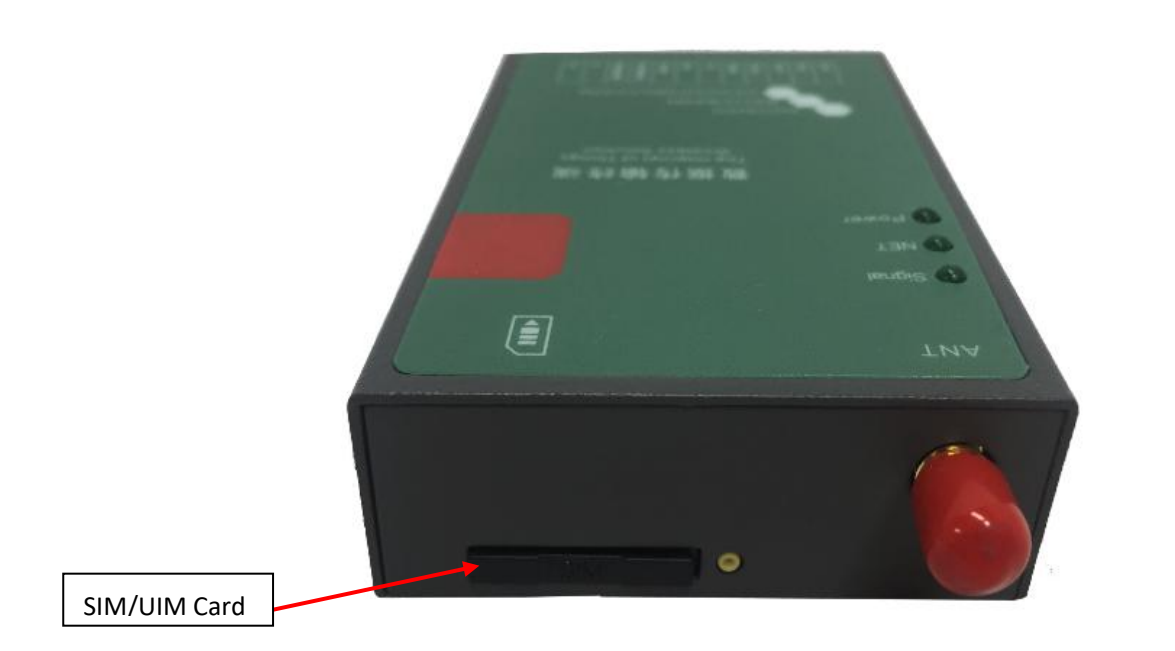

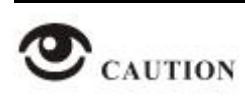

Before connecting, please disconnect any power resource of D82

# 2.3.2 Interface Panel

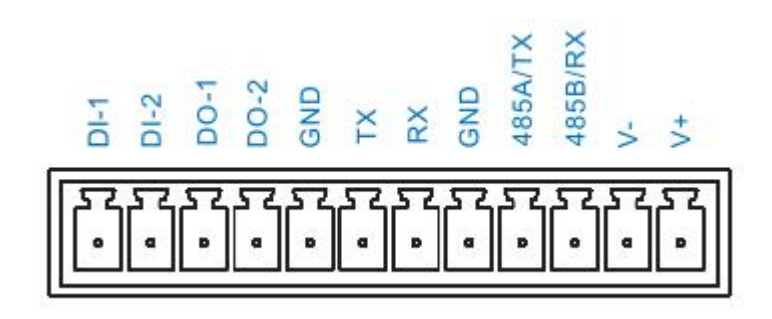

| Pin | Interface | Description                        |
|-----|-----------|------------------------------------|
| 1   | V+        | Power Vin+, Anti reverse           |
| 2   | V-        | Power Vin-, Anti reverse           |
| 3   | RS484 B   | RS485 B, 57600bps as default       |
| 4   | RS485 A   | RS485 A RX, 57600bps as default    |
| 5   | GND       | GND for serial port communication  |
| 6   | ТХ        | RS232 TX, 57600bps as default      |
| 7   | RX        | RS232 RX, 57600bps as default      |
| 8   | GND       | GND for serial port communication  |
| 9   | DO2       | Digital Output, 0~3.3V             |
| 10  | D01       | Digital Output(0~+5V), Dry Contact |

#### Shenzhen Wlink Technology Co., LTD 深圳市徳传物联技术有限公司

D82 Dual-COM Modem User Manual

| 11 | DI2 | Digital Output(0~+5V), Dry Contact |
|----|-----|------------------------------------|
| 12 | DI1 | Digital Output(0~+5V), Dry Contact |

# 2.3.4 Power Supply

In order to get high reliability, adapt wide voltage input: +7.5V $\sim$ +32VDC, support hot plug and complex application environment.

# 2.3.5 Review

After insert the SIM/UIM card, connect serial cable, necessary antenna, then connect power cable.

## 

Please connect the antenna before connect the power cable, otherwise because of impedance mismatching, the signal maybe poor.

Notice:

- Step 1 Check antenna connection.
- Step 2 Check SIM/UIM card, configure SIM/UIM card is available.
- Step 3 Power on D82.

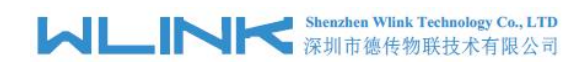

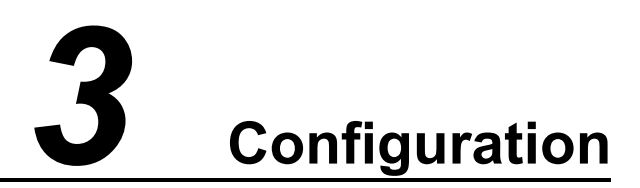

# 3.1 Serial Port Settings

Run D82 Dual-COM Conf Tool and select serial port, then setup serial port parameters in the bottom of Config Tool as below.

| Cellular     | Cellular setting    |                    |   |        |
|--------------|---------------------|--------------------|---|--------|
| cellulul     | APN cmnet           |                    |   |        |
| rial Setting | Username            |                    |   |        |
| ata Contor   | Password            |                    |   |        |
| ata Center   | PING                |                    |   |        |
| Protocol     | IP Address 0.0.0.0  | Connection Setup   | × |        |
| D Setting    | Domain              | Port COM3          | • |        |
| 3            | Interval 0 0~       | 55 Baud Rate 57600 | • |        |
| ork Mode     | DNS Setting         | Data Bit 🛛 🛛 💌     |   |        |
| Manage       | Primary DNS 0.0.0.0 | Parity Bit None 💌  |   |        |
| Jpgrade      | PIN Setting         | Switch cmd ++++++  |   |        |
| oduct Info   | S Config Connect O  | Dis-               |   | A Read |
|              |                     |                    |   |        |

Run Config Tool, click Config button to setup serial port parameters as below.

Baud Rate: 57600bps Data Bit: 8bit Parity: None Stop Bit: 1bit

## 

Click Connect button, modem will be connected to the tool and enter configuration mode. If the connection is successful, it will display Connected dialog box as below.

| D8                                                                  | 2 Dual-COM Conf Tool                                                                                                    |   |
|---------------------------------------------------------------------|----------------------------------------------------------------------------------------------------|---|
| e Cellular                                                          | Cellular setting       APN     cmnet       Username                                                                                                    | ^ |
| <ul> <li>Protocol</li> <li>IO Setting</li> <li>Work Mode</li> </ul> | PING       IP Address     0.0.0.0       Domain       Interval     0     0~255 mins                                                                                                    |   |
| Le Manage                                                           | DNS Setting       Primary DNS       0.0.0.0       Secondary       0.0.0.0                                                                                                    |   |
| Product Info                                                        | PIN Setting         State         Config       Connect         Import       Export         Factory Default       Read         The serial port has been opened.         Connecting D82         Connected D82 |   |
| V1.2.3                                                              | COM3,57600-8, 1, None-1, +++++ Shenzhen Wlink Technology Co.Limited www.wlink-tech.com                                                                                                    | × |

【Config】 Tool Serial port configuration.

【Connect】Connect D82.

【Disconnect】 Close serial port to leave configuration mode.

[Import] Import configuration file into Config tool.

[Export] Export current settings to file. It's convenient for butch setup.

**[**Factory Default **]** Setup D82 to default settings.

【Read】 Inquiry current D82 setting.

[Save] Save settings to D82.

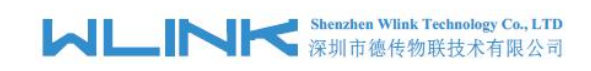

# 3.2 **D82 Dual-COM Modem Configuration**

# 3.2.1 Cellular Settings

| Cellular<br>Serial Setting                                          | APN     cmnet       Username     Password                                          | Î   |
|---------------------------------------------------------------------|------------------------------------------------------------------------------------|-----|
| <ul> <li>Protocol</li> <li>IO Setting</li> <li>Work Mode</li> </ul> | PING  IP Address Domain Interval 0 0 -255 mins                                     |     |
| 🙂 Manage                                                            | Primary DNS     0.0.0.0     Secondary     0.0.0.0       PIN Setting                |     |
| Product Info                                                        | Sa Config Connect O Disconnect I Import Export Factory Default A Read 🖑 Sa         | ave |
| V1.2.2                                                              | COM1,57600-8-1, None-+++++ Shenzhen Wlink Technology Co.Limited www.wlink-tech.com | 1   |

#### Cellular settings instruction

| Parameters      | Description                                                                                  | Instruction                                                                                        | Default |
|-----------------|----------------------------------------------------------------------------------------------|----------------------------------------------------------------------------------------------------|---------|
| APN             | SIM information for dial up                                                                  | 1~63bytes                                                                                          | cmnet   |
| User name       |                                                                                              | 0~63bytes                                                                                          | NULL    |
| Password        |                                                                                              | 0~63bytes                                                                                          | NULL    |
| Ping IP address | Check destination IP address                                                                 |                                                                                                    | 0.0.0.0 |
| Domain Name     | Check destination domain name. If IP<br>0.0.0.0 and domain name is null, Ping<br>is disable. | 0~63byts                                                                                           | NULL    |
| Interval        | PING check interval when idle.                                                               | 0~255mins<br>0 indicates PING is disable status.                                                   | 0       |
| Primary DNS     | Defined Primary DDNS server IP<br>address                                                    | If configured 0.0.0.0, D82 will use default<br>DNS IP address as domain name<br>resolution server. | 0.0.0.0 |
| Secondary DNS   | Defined secondary DDNS server IP<br>address                                                  | If main DNS for 0.0.0.0, the secondary DNS will be invalid.                                        | 0.0.0.0 |

#### Shenzhen Wlink Technology Co., LTD 深圳市徳传物联技术有限公司

D82 Dual-COM Modem User Manual

| Parameters   | Description           | Instruction                                                                                                    | Default |
|--------------|-----------------------|----------------------------------------------------------------------------------------------------|---------|
| PIN          | SIM card PIN code     | If SIM card is defined PIN code. It need to<br>be configured the correct PIN code in D82.<br>Otherwise, D82 won't identify SIM.<br>If configured an error PIN code in D82,<br>SIM card will be damage.<br>We suggest not pre-configure PIN code in<br>SIM card. | NULL    |
| Network Type | Network type options. | [AUTO] Modem will automatically connect<br>cellular network regarding to local network<br>signal<br>[4G] Force modem to connect 4G<br>[3G] Force modem to connect 3G.<br>[2G] Force modem to connect 2G.                                                        |         |

# 3.2.2 Serial Settings

| Callular       | Serial1 Setting                                                                                   |
|----------------|---------------------------------------------------------------------------------------------------|
| e Cellular     | Baud Rate 57600 💌 Data Bit 8 💌 Stop Bit 1 💌 Parity Bit None 💌                                     |
| Serial Setting | Protocol Transpar -                                                                               |
| 🏦 Data Center  | Max Packet 1024 1~1024 bytes Interval 300 100~1000 ms                                             |
| 😲 Protocol     | Serial2 Setting                                                                                   |
| > IO Setting   | Baud Rate 57600 💌 Data Bit 8 💌 Stop Bit 1 💌 Parity Bit None 💌                                     |
| Work Mode      | Protocol Transpar 💌                                                                               |
| 🕒 Manage       | Max Packet 1024 1~1024 bytes Interval 300 100~1000 ms                                             |
| 🕵 Upgrade      |                                                                                                   |
| Product Info   | Save Save Sources                                                                                 |
|                |                                                                                                   |
|                |                                                                                                   |
| V1 2 2         | COM1 57600-8-1 None-++++++     Shenzhen Wink Technology Co Limited     www.wlink-tech.com     com |

## COM1 settings instruction.

| Parameters | Description            | Instruction                                                                                                    | Default |
|------------|------------------------|----------------------------------------------------------------------------------------------------|---------|
| Baud rate  | Serial port properties | 300/600/1200/2400/4800/9600/19200/384<br>00/57600/115200 optional.<br>RS232 Port for 115200bps as default.<br>RS485 Port for 115200bps as default. |         |
| Data bits  |                        | 8                                                                                                    | 8       |
| Stop bits  |                        | 1/2                                                                                                    | 1       |

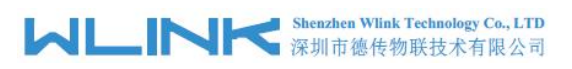

| Parameters            | Description                                                                                                    | Instruction                                                                             | Default     |
|-----------------------|----------------------------------------------------------------------------------------------------|-----------------------------------------------------------------------------------------|-------------|
| Parity                |                                                                                                    | NULL/ODD/EVEN                                                                           | NULL        |
| Protocol              | Transmission protocol between D82<br>and device. Under command mode,<br>terminal might setup D82<br>configuration.                                                                         | Transparent and Command modem are optional.<br>The default is for transparent protocol. | Transparent |
| Max Package<br>Length | The max transmission unit. Once data package length exceeds to MTU, D82 will split data package as MTU.                                                                                    | 1~1024bytes                                                                             | 1024bytes   |
| Min Internal          | The Min Interval is the waiting time<br>interval for transmitting the data<br>package that is less the MTU. If the<br>last package equals to the MTU, D82<br>will transmit it immediately. | 100~1000ms                                                                              | 300ms       |

# 3.2.3 Data Center Settings

| <del>a</del> Cellular | Data Center1 Setting                                              |                                      |                           |
|-----------------------|-------------------------------------------------------------------|--------------------------------------|---------------------------|
| Serial Setting        | IP 0.0.0.0                                                        | Port 40009 Protoco                   |                           |
|                       | Domain detran.3322.org                                            |                                      |                           |
| 🍰 Data Center         | Data Center2 Setting                                              |                                      |                           |
| 😲 Protocol            | IP 0.0.0.0                                                        | Port 40009 Protoco                   | TCP -                     |
| IO Setting            | Domain                                                            |                                      |                           |
| 🕵 Work Mode           | Data Transmission Setting                                         |                                      |                           |
| III Manage            | Serial to Data Center One-to-One Data Center to Serial One-to-One | •                                    |                           |
| 🔁 Upgrade             |                                                                   |                                      |                           |
| 📾 Product Info        | St Config Connect Discor                                          | nnect Import Export E Factor         | y Default 🕴 🕆 Read 🖞 Save |
|                       |                                                                   |                                      |                           |
| V1.2.2                | COM1,57600-8-1, None-+++++                                        | Shenzhen Wlink Technology Co.Limited | www.wlink-tech.com        |

#### COM2 settings instruction.

| Parameters     | Description                                      | Instruction                                                | Default |
|----------------|--------------------------------------------------|------------------------------------------------------------|---------|
| Data center IP | Data server center IP address(static IP address) | D82 will transmit COM1 data to Data center 2               | 0.0.0.0 |
| Port           |                                                  | 0~65535                                                    | 40001   |
| Protocol       | UDP/TCP                                          |                                                            | UDP     |
| Domain name    | No static IP for server                          | It's just available when center IP is configured as 0.0.0, | NULL    |

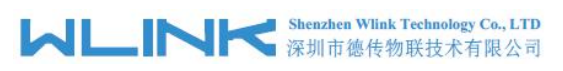

| Parameters           | Description                                                                   | Instruction                                                                                                    | Default |
|----------------------|-------------------------------------------------------------------------------|----------------------------------------------------------------------------------------------------|---------|
| Data<br>Transmission | The data flow direction from serial port to data or from data to serial port. | [Serial to Data Center] Defined serial port<br>data direction such as one-to-one, Data<br>center1, Data center2 or mass.<br>[Data Center to Serial] Defined Data<br>Center data direction such as one-to-one,<br>Serial1, Serial2 or mass. |         |

# 3.2.4 Protocol settings

| <del>ca</del> Cellular | Custom ID Device ID                                                                      | ^ |
|------------------------|------------------------------------------------------------------------------------------|---|
| Serial Setting         | Protocol Options                                                                         |   |
| 🏦 Data Center          | Protocol Transparent -                                                                   |   |
| Protocol               | Heartbeat Interval                                                                       |   |
| NIO Setting            | Interval 0 0~65535 secs                                                                  |   |
| > 10 setting           | Custom Heartbeat Package                                                                 |   |
| 🚯 Work Mode            | Enabled Custom heart                                                                     |   |
|                        | Custom Heartbeat                                                                         |   |
| 🛄 Manage               | Enabled Custom ACK                                                                       |   |
|                        | Heartbeat ACK                                                                            |   |
|                        | □ Insert ID ID position 0~24                                                             | ~ |
| 🖬 Product Info         | 🚯 Config 🕘 Connect 🔘 Disconnect 📄 Import 🐴 Export 🗅 Factory Default 🏻 🖓 Read 🕀 Save      |   |
|                        |                                                                                          |   |
|                        |                                                                                          |   |
| V1.2.2                 | I<br>COM1,57600-8-1, None-++++++ Shenzhen Wlink Technology Co.Limited www.wlink-tech.com |   |

# Communication Protocol settings instruction

| Parameters            | Description                                                      | Instruction                                                                                                    | Default     |
|-----------------------|------------------------------------------------------------------|----------------------------------------------------------------------------------------------------|-------------|
| Custom ID             | Identify D82 in data server center                               | 4byte length                                                                                                    | NULL        |
| Protocol Options      | Transparent/WLINK/DDP                                            | [Transparent] Transparent transmission.<br>[WLINK]WLINK transmission protocol.<br>[HDDDP] Reserved                                                                 | Transparent |
| fID Position          | ID insert data package in order to identify which D82 sent data. | 0~24bytes                                                                                                    | 1           |
| Heartbeat<br>Interval | 0~65535s                                                         | D82 will automatically send heartbeat to<br>data server as defined setting. It will keep<br>the connection between D82 and data<br>center.<br>0 means no heartbeat | 0           |

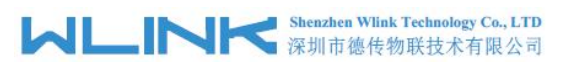

| Parameters                     | Description                                                                                                    | Instruction | Default |
|--------------------------------|----------------------------------------------------------------------------------------------------|-------------|---------|
| ID Position                    | ID insert data package in order to identify which D82 sent data.                                                      | 0~24bytes   | 0       |
| Custom<br>Heartbeat<br>Package | D82 log in data center server and keep connection.                                                                    | 0~24bytes   | NULL    |
| Custom ACK<br>Package          | D82 receive ACK after sent heartbeat.<br>If no ACK 3times in succession, D82<br>will reconnect to data center server. | 0~24bytes   | NULL    |

# $3.2.5 \hspace{0.1 cm} \text{IO Settings}$

| 🖶 Cellular     | IO Setting                                                                          |
|----------------|-------------------------------------------------------------------------------------|
|                | DI1 Alarm Disabled 💌 DI1 Triggered A SMS 💌                                          |
| Serial Setting | DI2 Alarm Disabled V DI2 Triggered A SMS V                                          |
| 🔹 Data Center  |                                                                                     |
| 😲 Protocol     | Alarm SMS Setting                                                                   |
| ► IO Setting   |                                                                                     |
| 🚮 Work Mode    |                                                                                     |
| 🖳 Manage       |                                                                                     |
| 🛄 Upgrade      |                                                                                     |
| Product Info   | Steps Connect Disconnect Export Factory Default                                     |
|                |                                                                                     |
| V1.2.2         | COM1,57600-8-1, None-++++++ Shenzhen Wlink Technology Co.Limited www.wlink-tech.com |

# IO Control settings instruction

| Parameters       | Description              | Instruction                               | Default  |
|------------------|--------------------------|-------------------------------------------|----------|
| DI Alarm         | Trigger DI to alarm.     | Disabled/Rising-edge/falling-edge options | disabled |
| Triggered Action |                          | SMS/LOW High options                      | SMS      |
| Alarm SMS        | Configure Action for SMS | Short massage content, Max 64byts         | NULL     |

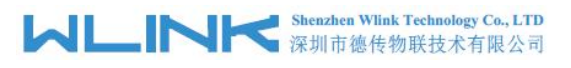

# 3.2.6 Work Mode Setting

| e Cellular<br>Serial Setting                                                                         | Work Mode<br>Mode Options ONLINE  Retry Interval 10 secs                                                           |
|----------------------------------------------------------------------------------------------------|----------------------------------------------------------------------------------------------------|
| <ul> <li>Protocol</li> <li>IO Setting</li> <li>Work Mode</li> <li>Manage</li> <li>Upgrade</li> </ul> | SMS Setting SMS No. Allow to transfer SMS SMS transfer to COM1  Debug Information Debugging NONE Switch CMD ++++++ |
| Product Info                                                                                         | COM1,57600-8-1, None-++++++ Shenzhen Wink Technology Co.Limited www.wlink-tech.com                                 |

| Parameters               | Description                                                                               | Instruction                                                                                                    | Default |
|--------------------------|-------------------------------------------------------------------------------------------|----------------------------------------------------------------------------------------------------|---------|
| Mode Select              | ONLINE/WAKEUP                                                                             | [ONLINE] After powered on, D82<br>automatically connect and reconnect to<br>data center server to keep online always.<br>[WAKEUP] After Powered on, D82 will<br>work on standby mode. Once D82<br>received wake up short message from<br>defined phone number, or received the<br>triggering data from terminal, D82 will dial<br>up and connect to data center server. After<br>idle time, D82 will re-enter wake up mode.<br>[SMS] DTU works short message mode. | NULL    |
| Retry Interval           | D82 reconnect to data center server<br>after interval time when connection is<br>failed.  | 5~65535s                                                                                                    | 300s    |
| Idle Interval            |                                                                                           | 5~65535s                                                                                                    | 300s    |
| Discard<br>WAKEUP DATA   |                                                                                           |                                                                                                    |         |
| SMS No.                  | Short message and call wake up and short message configuration from the specified number. | 0~31bytes                                                                                                    | NULL    |
| Allow to Transfer<br>SMS | D82 will transmit any short message to terminal                                           | Enable/Disable                                                                                                    | Disable |
| Transfer SMS             | Transfer SMS to COM1/COM2                                                                 | COM1/COM2 Options                                                                                                    | COM1    |
| Debugging                | Control serial port debug information                                                     | NONE/DEBUG/STATUS/AT. Configure AT                                                                                                    |         |

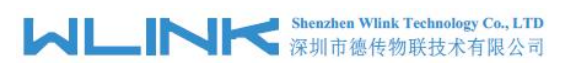

| Parameters | Description                                                                                                    | Instruction                                                                             | Default |
|------------|----------------------------------------------------------------------------------------------------|-----------------------------------------------------------------------------------------|---------|
|            |                                                                                                    | level during testing with PC. Configure NULL, then connect D82 to device.               |         |
|            |                                                                                                    | <b>[NONE]</b> D82 won't send any information to serial port.                            |         |
|            |                                                                                                    | [DEBUG]D82 sends simple information to serial port. It's convenient to test D82.        |         |
|            |                                                                                                    | [Status]D82 sends operation status, signal strength to serial.                          |         |
|            |                                                                                                    | <b>[AT]</b> D82 sends all debug information to serial port. It's convenient to test D82 |         |
| Switch CMD | D82 will be switched to configuration<br>mode from transmission mode. After<br>switched to configuration mode, The<br>D82 will enter command mode to<br>communicate with terminal. | 6 visible characters                                                                    | ++++++  |

# 3.2.7 Manage settings

| 🖶 Cellular<br>😨 Serial Setting                                      | Remote Management Run Mode Online Reconnection 60 secs |                                      |                     |
|---------------------------------------------------------------------|--------------------------------------------------------|--------------------------------------|---------------------|
| <ul> <li>Protocol</li> <li>IO Setting</li> <li>Work Mode</li> </ul> | Remote IP 0.0.0.0<br>Domain                            | Port 6000                            |                     |
| 💷 Manage                                                            |                                                        | ll av i beri beri                    |                     |
| Product Info                                                        | Comig Connect O Disc                                   | Shenzhen Wlink Technology Co Limited | y Default Read Save |

# Remote management settings instruction

| Parameters     | Description                                                                       | Instruction                       | Default |
|----------------|-----------------------------------------------------------------------------------|-----------------------------------|---------|
| Run Mode       |                                                                                   | Online/Timing mode options        | Online  |
| Start Interval | D82 will connect to remote<br>management software as this start<br>interval time. | 0 means this function is invalid. |         |
| Reconnection   | D82 will reconnect to remote                                                      | 0~65535s                          | 1440s   |

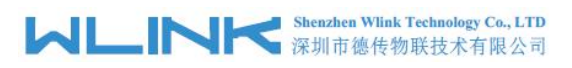

| Parameters  | Description                                                            | Instruction                                                                                                    | Default |
|-------------|------------------------------------------------------------------------|----------------------------------------------------------------------------------------------------|---------|
|             | management software as this interval time when the connection is down. |                                                                                                    |         |
| Remote IP   | WLINK remote management platform IP address in HQ                      | D82 will automatically login WLINK<br>management platform so that customers<br>might manage and monitor D82 in platform | 0.0.0.0 |
| Port        |                                                                        | 0~65535                                                                                                    | 51010   |
| Domain Name | No static IP in HQ                                                     | Domain name is available when the IP<br>address is setup 0.0.0.0                                                        | NULL    |

# 3.2.8 Upgrade settings

| 🚗 Cellular     | Upgrade                                                                                    |
|----------------|--------------------------------------------------------------------------------------------|
| Serial Setting | Select FW B                                                                                |
| 🔹 Data Center  | FW Version                                                                                 |
| 😲 Protocol     | FW Size                                                                                    |
| > IO Setting   | FW Checksum                                                                                |
| 🛠 Work Mode    | Start                                                                                      |
| 🕒 Manage       |                                                                                            |
| 🛱 Upgrade      |                                                                                            |
| Product Info   | 🚯 Config Sources Disconnect In Import Mark Export Difference Factory Default A Read 🖑 Save |
|                |                                                                                            |
| V1.2.2         | COM1,57600-8-1, None-++++++ Shenzhen Wlink Technology Co.Limited www.wlink-tech.com        |

# Upgrade settings instruction

| Parameters           | Description           | Instruction                                                                   | Default |
|----------------------|-----------------------|-------------------------------------------------------------------------------|---------|
| Select Firmware      | Select firmware       | The firmware is Bin file                                                      |         |
| Firmware Name        | Firmware name         |                                                                               |         |
| Firmware<br>Version  | Firmware version      |                                                                               |         |
| Firmware Size        | Firmware size         |                                                                               |         |
| Firmware<br>Checksum | Firmware Verification |                                                                               |         |
| Start                | Upgrade firmware      | Click Start button to upgrade firmware.<br>Restart D82 modem after upgrade is |         |

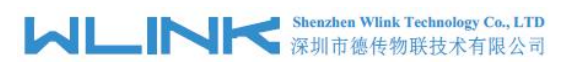

| Parameters | Description | Instruction | Default |
|------------|-------------|-------------|---------|
|            |             | completed.  |         |

# 3.2.9 Production Info

|                    | Product Info               |                                    |                    |        |
|--------------------|----------------------------|------------------------------------|--------------------|--------|
| 🖶 Cellular         |                            |                                    |                    |        |
| Corial Catting     | Product Name               |                                    |                    |        |
| Senai Setting      | Product model              |                                    |                    |        |
| 🍰 Data Center      | Serial Type                |                                    |                    |        |
|                    | Version                    |                                    |                    |        |
| C Protocol         | SN                         |                                    |                    |        |
| > IO Setting       | 1                          |                                    |                    |        |
|                    |                            |                                    |                    |        |
| Nork Mode          |                            |                                    |                    |        |
| 🕒 Manage           |                            |                                    |                    |        |
| <b>Pa</b> . 1      |                            |                                    |                    |        |
| L <u>R</u> Upgrade |                            |                                    |                    |        |
| 🔜 Product Info     | 🚯 Config 🕘 Connect 🔘       | Disconnect Disconnect Export       | 🖸 Factory Default  | 🖞 Save |
|                    |                            |                                    |                    |        |
|                    |                            |                                    |                    |        |
|                    |                            |                                    |                    |        |
| V1.2.2             | COM1,57600-8-1, None-+++++ | Shenzhen Wlink Technology Co.Limit | www.wlink-tech.com | /      |

#### Information instruction

| Parameters       | Description | Instruction | Default |
|------------------|-------------|-------------|---------|
| Product Name     |             |             |         |
| Product Model    |             |             |         |
| Serial Port Type |             |             |         |
| Version          |             |             |         |
| SN               |             |             |         |

---End

# WP3082ADAM

**User's Manual** 

# Version 1.42A

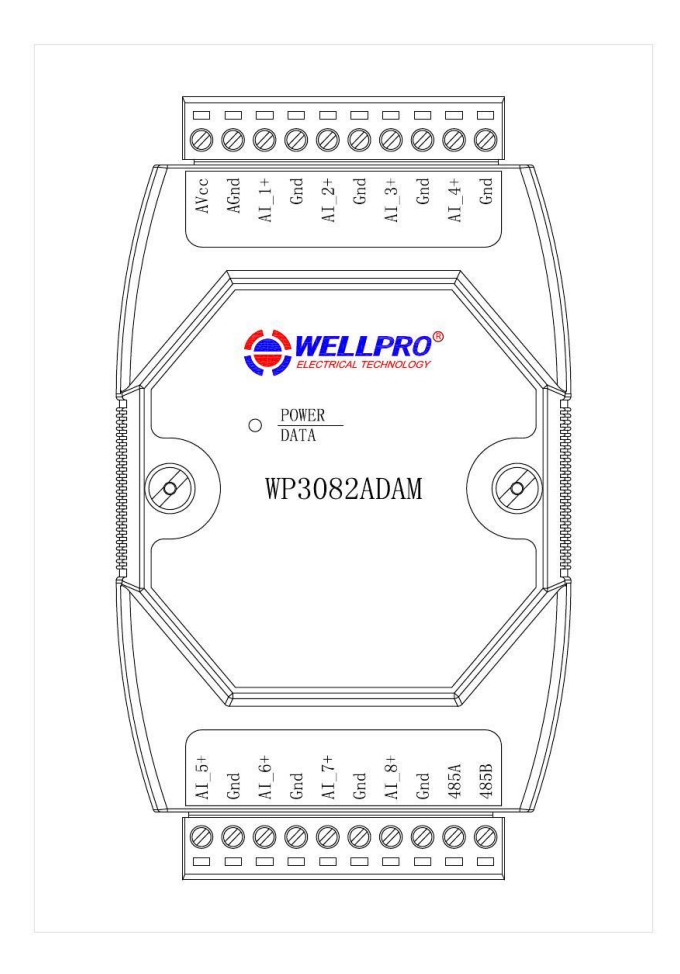

# Shanghai Wellpro Electrical Technology Co., Ltd. www.shwellpro.com

#### **1 Product description**

- Eight current input channel: DC0~20mA / DC4~20mA
- RS485 MODBUS RTU standard communication protocol
- Netted with configuration software, PLC or industry touch panel
- Communication status LED
- Communication circuit designed for thunder protection and interference immunity
- Used for signal collection and control in industrial field

#### 2、Specification

- Analog input channel
- Analog input range DC0~20mA / DC4~20mA
- Analog input accuracy ±0.02mA
- Working temperature -20~70°C
  - External power supply DC9V~30V/2W
  - Isolation protection
    - ction DC1500V sthod Standard DIN slide rail or screw

8ch

- Installation methodDimension
- 125×73×35mm
- 3、Interface description

•

| AVcc  | External power supply input positive                  |
|-------|-------------------------------------------------------|
| AGnd  | External power supply input negative / Power ground   |
| AI_1+ | Current input channel 1 positive                      |
| Gnd   | Current input channel negative / Common analog ground |
| AI_2+ | Current input channel 2 positive                      |
| Gnd   | Current input channel negative / Common analog ground |
| AI_3+ | Current input channel 3 positive                      |
| Gnd   | Current input channel negative / Common analog ground |
| AI_4+ | Current input channel 4 positive                      |
| Gnd   | Current input channel negative / Common analog ground |
| AI_5+ | Current input channel 5 positive                      |
| Gnd   | Current input channel negative / Common analog ground |
| AI_6+ | Current input channel 6 positive                      |
| Gnd   | Current input channel negative / Common analog ground |
| AI_7+ | Current input channel 7 positive                      |
| Gnd   | Current input channel negative / Common analog ground |
| AI_8+ | Current input channel 8 positive                      |
| Gnd   | Current input channel negative / Common analog ground |
| 485B  | RS485 signal B-                                       |
| 485A  | RS485 signal A+                                       |

#### 4. Analog input application diagram

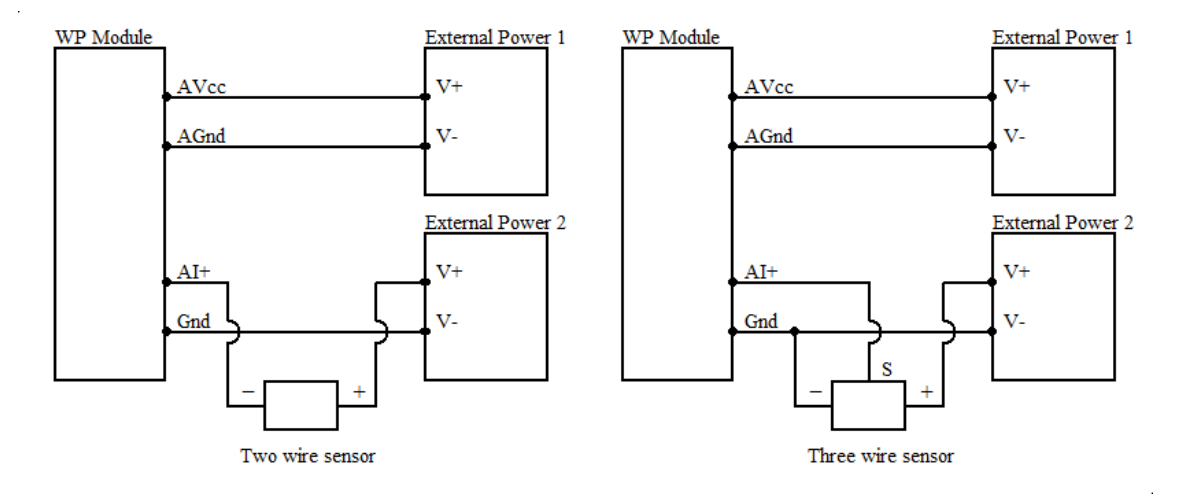

#### **5** Communication description

1

5.1, Communication parameter: 9600, None, 8, 1 (default setting)

| Parameter | Description |
|-----------|-------------|
| 9600      | baud rate   |
| None      | check bit   |
| 8         | data bit    |
| 1         | stop bit    |

#### 5.2 Command for analog input data reading

Send: 01 03 00 00 00 08 44 0C (example/hex)

| data | byte | data description           | remark                         |
|------|------|----------------------------|--------------------------------|
| 01   | 1    | module address             | address range:01-FE            |
| 03   | 1    | function code              | 03-read holding register       |
| 0000 | 2    | register address (4X type) | 0000-starting register address |
| 0008 | 2    | register number            | 0008-read 8 registers          |
| 440C | 2    | CRC check code             | CRC check code for all data    |

| Receive: | 01 03 10 09 | CE 00 00 00 | 00 00 00 00 | 00 00 00 00 00 00 00 6 | 6C 5B (example/hex) |
|----------|-------------|-------------|-------------|------------------------|---------------------|
| AUGUITU. |             |             |             | ~~~~~                  |                     |

| data        | byte | data description | remark                           |
|-------------|------|------------------|----------------------------------|
| 01          | 1    | module address   | address range:01-FE              |
| 03          | 1    | function code    | 03-read holding register         |
| 10          | 1    | byte of data     | 10-read 16 bytes                 |
| <b>09CE</b> | 16   | read data        | 09CE-analog input channel 1 data |
| 0000        |      |                  | 0000-analog input channel 2 data |
| 0000        |      |                  | 0000-analog input channel 3 data |
| 0000        |      |                  | 0000-analog input channel 4 data |
| 0000        |      |                  | 0000-analog input channel 5 data |
| 0000        |      |                  | 0000-analog input channel 6 data |
| 0000        |      |                  | 0000-analog input channel 7 data |
| 0000        |      |                  | 0000-analog input channel 8 data |
| 6C5B        | 2    | CRC check code   | CRC check code for all data      |

This command reads module's current input data.

The data of the analog input channel 1 is "09CE", it will be 2510 after converting to decimal data. Put it in the formula: I=DATA\*20/4095≈12.26mA. The current of other analog input channel is 0mA.

#### 5.3 Command for module address setting

Send: 00 06 00 64 00 01 08 04 (example/hex)

| date | byte | data description           | remark                                |
|------|------|----------------------------|---------------------------------------|
| 00   | 1    | module address             | 00-broadcast address                  |
| 06   | 1    | function code              | 06-write single holding register      |
| 0064 | 2    | register address (4X type) | 0064-module address register          |
| 0001 | 2    | write data                 | 0001- module address, range:0001-00FE |
| 0804 | 2    | CRC check code             | CRC check code for all data           |

Receive: 00 06 00 64 00 01 08 04 (example/hex)

This command sets module address (slave address) as "01" (default setting). This setting could be saved when power off. This is a broadcast command. It needs to ensure that only one module is connected to the master. When module receives correct command, it will send response back to the master.

#### 5.4、 Command for communication parameter setting

| data | byte | data description           | remark                                |
|------|------|----------------------------|---------------------------------------|
| 01   | 1    | module address             | address range:01-FE                   |
| 06   | 1    | function code              | 06-write single holding register      |
| 0065 | 2    | register address (4X type) | 0065-communication parameter register |
| 0002 | 2    | write data                 | 0001- 4800, None, 8, 1                |
|      |      |                            | 0002- 9600, None, 8, 1                |
|      |      |                            | 0003- 19200, None, 8, 1               |
|      |      |                            | 0004- 38400, None, 8, 1               |
|      |      |                            | 0005- 4800, Even, 8, 1                |
|      |      |                            | 0006- 9600, Even, 8, 1                |
|      |      |                            | 0007- 19200, Even, 8, 1               |
|      |      |                            | 0008- 38400, Even, 8, 1               |
| 1814 | 2    | CRC check code             | CRC check code for all data           |

Send: 01 06 00 65 00 02 18 14 (example/hex)

Receive: 01 06 00 65 00 02 18 14 (example/hex)

This command sets communication parameter as "9600, None, 8, 1" (default setting). This setting could be saved when power off.

When module receives correct command, it will send response back to the master.

#### 6、 POWER/DATA LED description

- When module powered on, LED is green.
- When module is under communication, LED is twinkling.
- When module receives correct command, LED is green.
- When module receives incorrect command or other module's command, LED is red.

#### 7、PC debugging description

- We provide a debugging software for function testing and parameter setting. Please follow the steps below:
- Connect computer to module with RS485 converter.
- Connect DC12V or DC24V power to module and power on. To avoid any unnecessary damage, please make sure the
  power positive and negative terminals are correctly connected before power on.
- Open the software and select the model of module, you will see the window of function testing or parameter setting.
- Set communication parameter and open the serial port.
- Select corresponding setting and click "Read" or "Write" button.

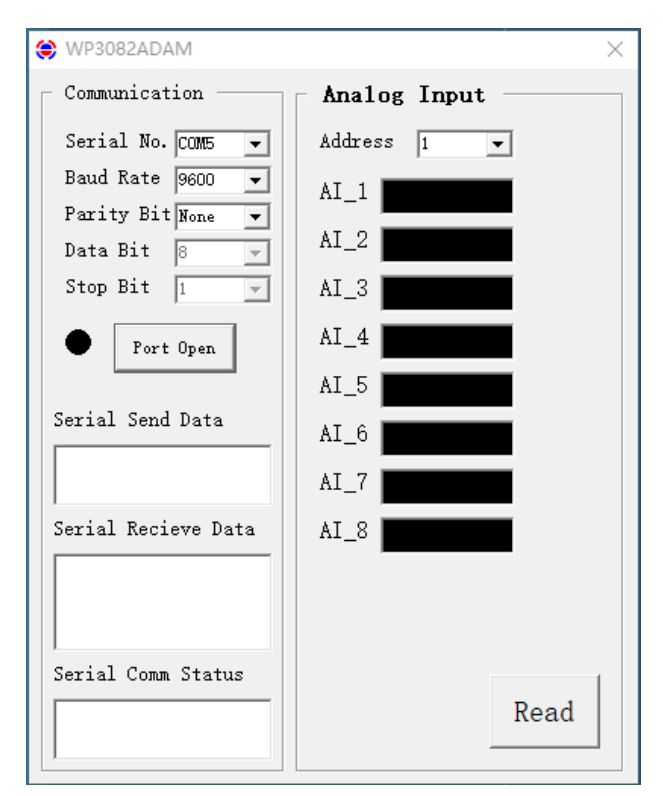

# 8、 RS485 network diagram

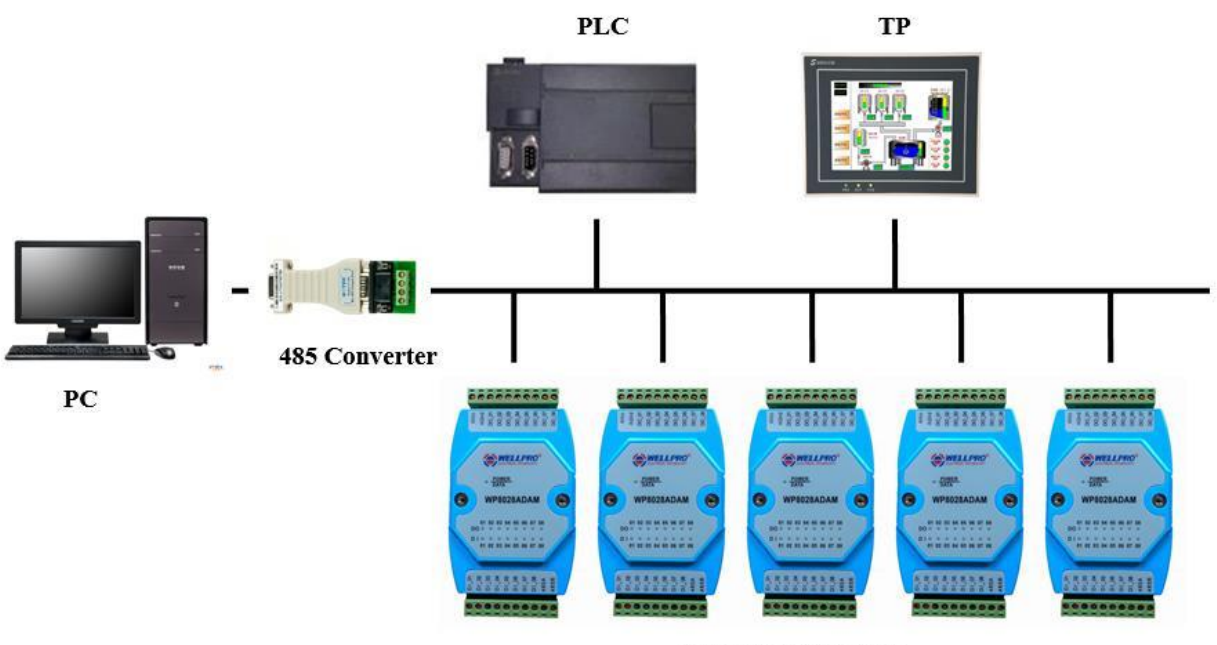

WELLPRO Module

# WP8024ADAM

**User's Manual** 

# Version 1.42A

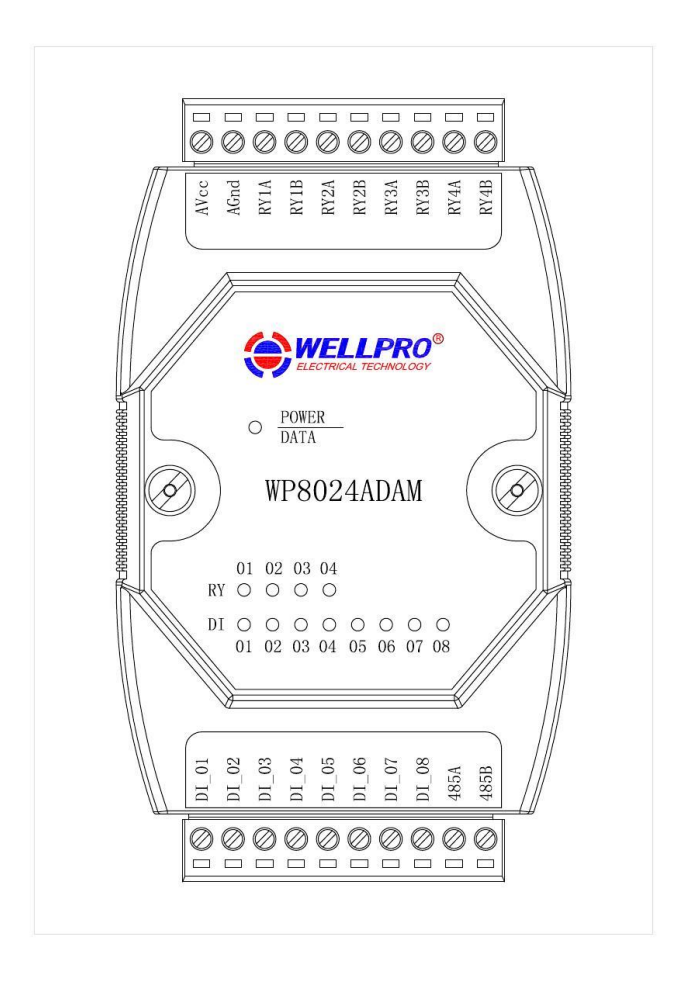

# Shanghai Wellpro Electrical Technology Co., Ltd. www.shwellpro.com

#### 1. Product description

- **Eight optoelectronic isolation digital input channel (Low level input)**
- Four relay output channel (SPST)
- RS485 MODBUS RTU standard communication protocol •
- Netted with configuration software, PLC or industry touch panel •
- Communication, digital input and digital output status LED •
- Communication circuit designed for thunder protection and interference immunity
- Used for signal collection and control in industrial field

#### 2、Specification

- Digital input channel 8ch (Low level input)
- **Relay output channel** 4ch (SPST)
- 2A/250VAC 2A/30VDC Relay contact capacity Working temperature -20~70°C •
- External power supply DC9V~30V/5W
- • **DC1500V**
- **Isolation protection** •
- Installation method Standard DIN slide rail or screw 125×73×35mm
- Dimension

#### 3. Interface description

| AVcc  | External power supply input positive                |
|-------|-----------------------------------------------------|
| AGnd  | External power supply input negative / Power ground |
| RY1A  | Relay output channel 1 normally open contact A      |
| RY1B  | Relay output channel 1 normally open contact B      |
| RY2A  | Relay output channel 2 normally open contact A      |
| RY2B  | Relay output channel 2 normally open contact B      |
| RY3A  | Relay output channel 3 normally open contact A      |
| RY3B  | Relay output channel 3 normally open contact B      |
| RY4A  | Relay output channel 4 normally open contact A      |
| RY4B  | Relay output channel 4 normally open contact B      |
| DI_01 | Digital input channel 1                             |
| DI_02 | Digital input channel 2                             |
| DI_03 | Digital input channel 3                             |
| DI_04 | Digital input channel 4                             |
| DI_05 | Digital input channel 5                             |
| DI_06 | Digital input channel 6                             |
| DI_07 | Digital input channel 7                             |
| DI_08 | Digital input channel 8                             |
| 485B  | RS485 signal B-                                     |
| 485A  | RS485 signal A+                                     |

#### 4. Digital application diagram

4.1 Digital input application diagram

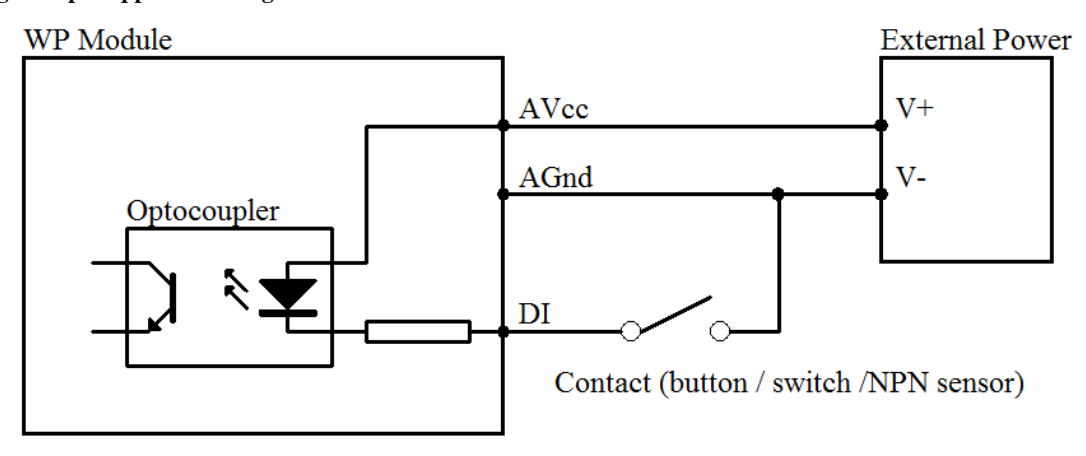

#### 4.2 Digital output application diagram

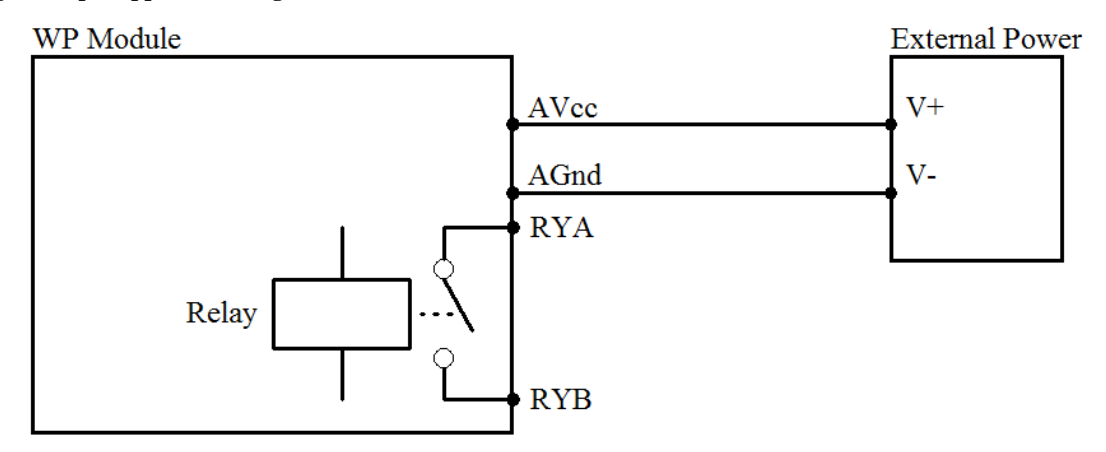

#### 5, Communication description

5.1, Communication parameter: 9600, None, 8, 1 (default setting)

| Parameter | Description |
|-----------|-------------|
| 9600      | baud rate   |
| None      | check bit   |
| 8         | data bit    |
| 1         | stop bit    |

#### 5.2, Command for digital input data reading

Send: 01 02 00 00 00 08 79 CC (example/hex)

| data        | byte | data description           | remark                         |
|-------------|------|----------------------------|--------------------------------|
| 01          | 1    | module address             | address range:01-FE            |
| 02          | 1    | function code              | 02-read digital input register |
| 0000        | 2    | register address (1X type) | 0000-starting register address |
| 0008        | 2    | register number            | 0008-read 8 registers          |
| <b>79CC</b> | 2    | CRC check code             | CRC check code for all data    |

Receive: 01 02 01 C2 20 19 (example/hex)

| data | byte | data description | remark                         |
|------|------|------------------|--------------------------------|
| 01   | 1    | module address   | address range:01-FE            |
| 02   | 1    | function code    | 02-read digital input register |
| 01   | 1    | byte of data     | 01-read 1 byte                 |
| C2   | 1    | read data        | C2-digital input data          |
| 2019 | 2    | CRC check code   | CRC check code for all data    |

This command reads module's digital input data.

The data of the digital input is "C2", it will be "11000010" after converting to binary data. The eight bits of data correspond to DI\_08~DI\_01. It means DI\_08, DI\_07 and DI\_02 are ON.

#### 5.3, Command for digital output data setting (Control of multiple channels)

| data | byte | data description           | remark                                    |
|------|------|----------------------------|-------------------------------------------|
| 01   | 1    | module address             | address range:01-FE                       |
| 0F   | 1    | function code              | 0F-write multiple digital output register |
| 0000 | 2    | register address (0X type) | 0000-starting register address            |
| 0004 | 2    | register number            | 0004-write 4 registers                    |
| 01   | 1    | byte of data               | 01-write 1 byte                           |
| 03   | 1    | write data                 | 03-digital output data                    |
| 7E97 | 2    | CRC check code             | CRC check code for all data               |

Send: 01 0F 00 00 00 04 01 03 7E 97 (example/hex)

Receive: 01 0F 00 00 00 04 54 08 (example/hex)

This command sets module to output multiple channels.

The data of the digital output is "03", it will be "00000011" after converting to binary data. The last four bits of data correspond to RY4~RY1. It means RY2 and RY1 are ON.

When module receives correct command, it will send response back to the master.

#### 5.4, Command for digital output data setting (Control of single channel)

| data | byte | data description           | remark                                                                                                    |
|------|------|----------------------------|----------------------------------------------------------------------------------------------------|
| 01   | 1    | module address             | address range:01-FE                                                                                                    |
| 05   | 1    | function code              | 05-write single digital output register                                                                                                    |
| 0000 | 2    | register address (0X type) | 0000-digital output channel 1 register<br>0001-digital output channel 2 register<br>0002-digital output channel 3 register<br>0003-digital output channel 4 register |
| FF00 | 2    | write data                 | FF00-ON, 0000-OFF                                                                                                    |
| 8C3A | 2    | CRC check code             | CRC check code for all data                                                                                                    |

Send: 01 05 00 00 FF 00 8C 3A (example/hex)

Receive: 01 05 00 00 FF 00 8C 3A (example/hex)

This command sets module to output single channel. When module receives correct command, it will send response back to the master.

#### 5.5, Command for digital output data reading

Send: 01 01 00 00 00 04 3D C9 (example/hex)

| data | byte | data description           | remark                          |
|------|------|----------------------------|---------------------------------|
| 01   | 1    | module address             | address range:01-FE             |
| 01   | 1    | function code              | 01-read digital output register |
| 0000 | 2    | register address (0X type) | 0000-starting register address  |
| 0004 | 2    | register number            | 0004-read 4 registers           |
| 3DC9 | 2    | CRC check code             | CRC check code for all data     |

#### Receive: 01 01 01 03 11 89 (example/hex)

| data | byte | data description | remark                          |
|------|------|------------------|---------------------------------|
| 01   | 1    | module address   | address range:01-FE             |
| 01   | 1    | function code    | 01-read digital output register |
| 01   | 1    | byte of data     | 01-read 1 byte                  |
| 03   | 1    | read data        | 03-digital output data          |
| 1189 | 2    | CRC check code   | CRC check code for all data     |

This command reads module's digital output data.

The data of the digital output is "03", it will be "00000011" after converting to binary data. The last four bits of data correspond to RY4~RY1. It means RY2 and RY1 are ON.

#### 5.6, Command for module address setting

| $\mathcal{O}$ | Send: | 00 06 00 64 00 01 08 04 | (example/hex) |
|---------------|-------|-------------------------|---------------|
|---------------|-------|-------------------------|---------------|

| date | byte | data description           | remark                                |
|------|------|----------------------------|---------------------------------------|
| 00   | 1    | module address             | 00-broadcast address                  |
| 06   | 1    | function code              | 06-write single holding register      |
| 0064 | 2    | register address (4X type) | 0064-module address register          |
| 0001 | 2    | write data                 | 0001- module address, range:0001-00FE |
| 0804 | 2    | CRC check code             | CRC check code for all data           |

Receive: 00 06 00 64 00 01 08 04 (example/hex)

This command sets module address (slave address) as "01" (default setting). This setting could be saved when power off. This is a broadcast command. It needs to ensure that only one module is connected to the master. When module receives correct command, it will send response back to the master.

#### 5.7、 Command for communication parameter setting

| Send: | 01 06 00 | 65 00 02 18 14 | (example/hex) |
|-------|----------|----------------|---------------|
|-------|----------|----------------|---------------|

| data | byte | data description           | remark                                |
|------|------|----------------------------|---------------------------------------|
| 01   | 1    | module address             | address range:01-FE                   |
| 06   | 1    | function code              | 06-write single holding register      |
| 0065 | 2    | register address (4X type) | 0065-communication parameter register |
| 0002 | 2    | write data                 | 0001- 4800, None, 8, 1                |
|      |      |                            | 0002- 9600, None, 8, 1                |
|      |      |                            | 0003- 19200, None, 8, 1               |
|      |      |                            | 0004- 38400, None, 8, 1               |
|      |      |                            | 0005- 4800, Even, 8, 1                |
|      |      |                            | 0006- 9600, Even, 8, 1                |
|      |      |                            | 0007- 19200, Even, 8, 1               |
|      |      |                            | 0008- 38400, Even, 8, 1               |
| 1814 | 2    | CRC check code             | CRC check code for all data           |

Receive: 01 06 00 65 00 02 18 14 (example/hex)

This command sets communication parameter as "9600, None, 8, 1" (default setting). This setting could be saved when power off.

When module receives correct command, it will send response back to the master.

#### 6、 POWER/DATA LED description

- When module powered on, LED is green.
- When module is under communication, LED is twinkling.
- When module receives correct command, LED is green.
- When module receives incorrect command or other module's command, LED is red.

#### 7、 PC debugging description

We provide a debugging software for function testing and parameter setting. Please follow the steps below:

- Connect computer to module with RS485 converter.
- Connect DC12V or DC24V power to module and power on. To avoid any unnecessary damage, please make sure the power positive and negative terminals are correctly connected before power on.
- Open the software and select the model of module, you will see the window of function testing or parameter setting.
- Set communication parameter and open the serial port.
- Select corresponding setting and click "Read" or "Write" button.

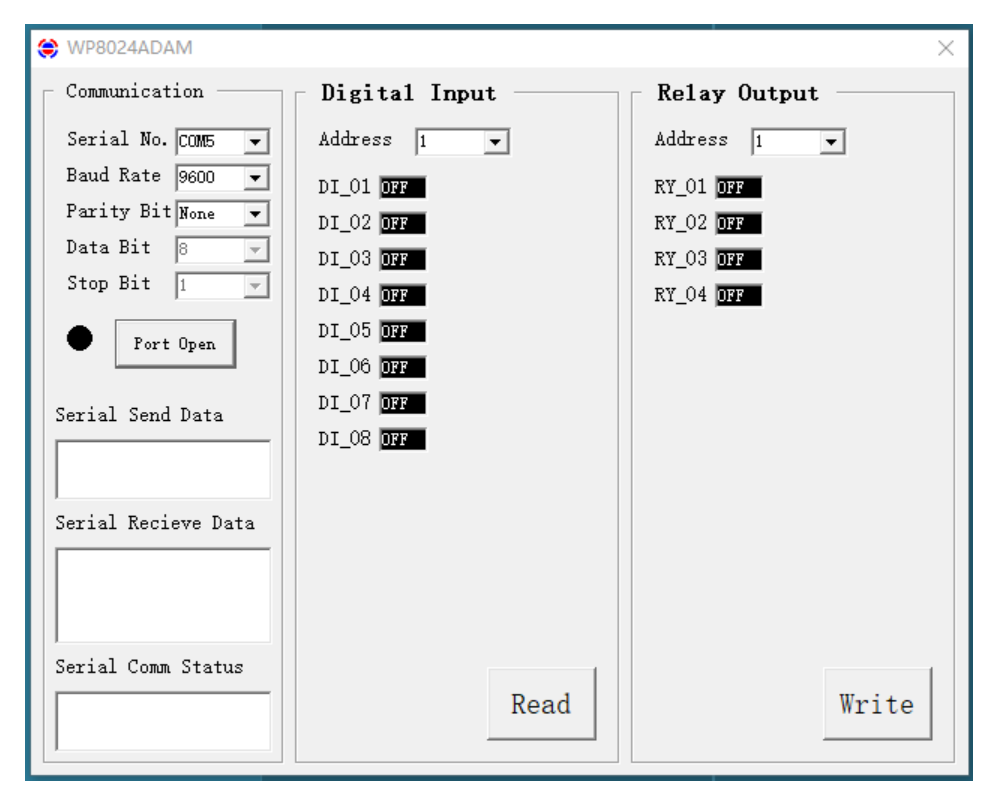

#### 8、RS485 network diagram

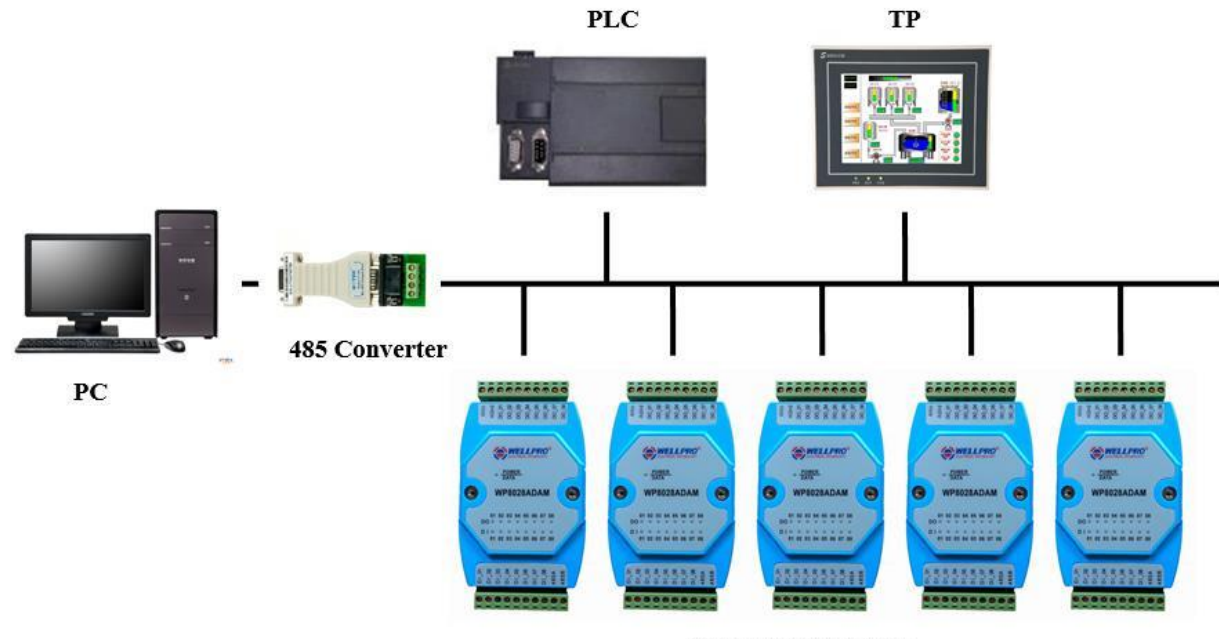

WELLPRO Module